# 7 Comunicazione con dispositivi/ PLC

Questo capitolo spiega come usare l'unità di visualizzazione per comunicare con dispositivi/ PLC multipli. Vengono, inoltre, discusse le procedure per interrompere le comunicazioni e cambiare i dispositivi/PLC.

Iniziare a leggere "7.1 Menu Impostazioni" (pagina 7-2), quindi passare alla pagina corrispondente.

| 7.1 | Menu Impostazioni                                     | 7-2  |
|-----|-------------------------------------------------------|------|
| 7.2 | Connessione a dispositivi/PLC multipli                | 7-4  |
| 7.3 | Disconnessione dei dispositivi/PLC multipli collegati | 7-13 |
| 7.4 | Cambio del dispositivo/PLC                            | 7-20 |
| 7.5 | Connessione di più GP a un solo PLC                   | 7-29 |
| 7.6 | In un ambiente a più GP, renderne attivo solo uno     | 7-36 |
| 7.7 | Guida alle impostazioni                               | 7-43 |
| 7.8 | Limitazioni                                           | 7-53 |

#### 7.1 Menu Impostazioni

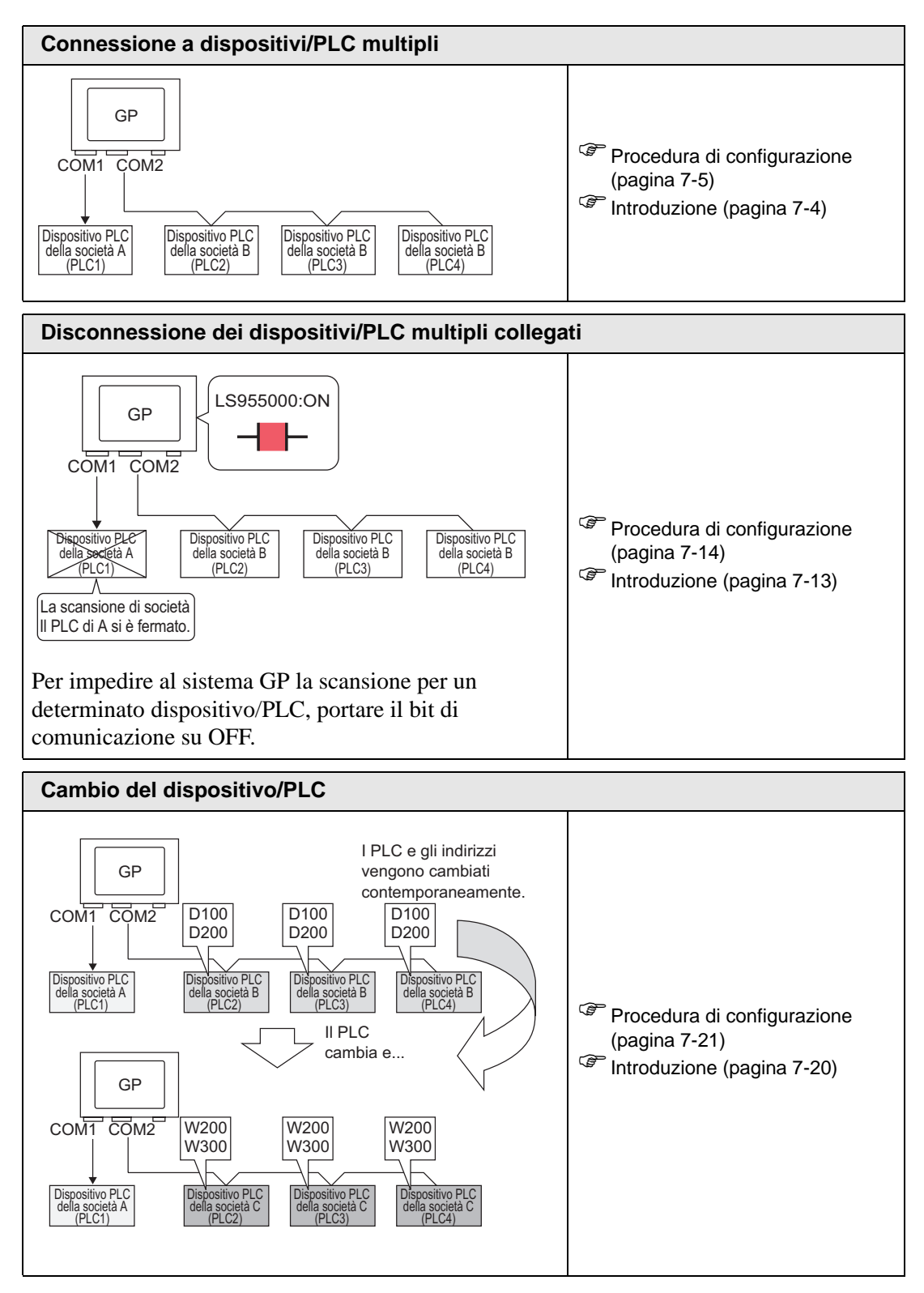

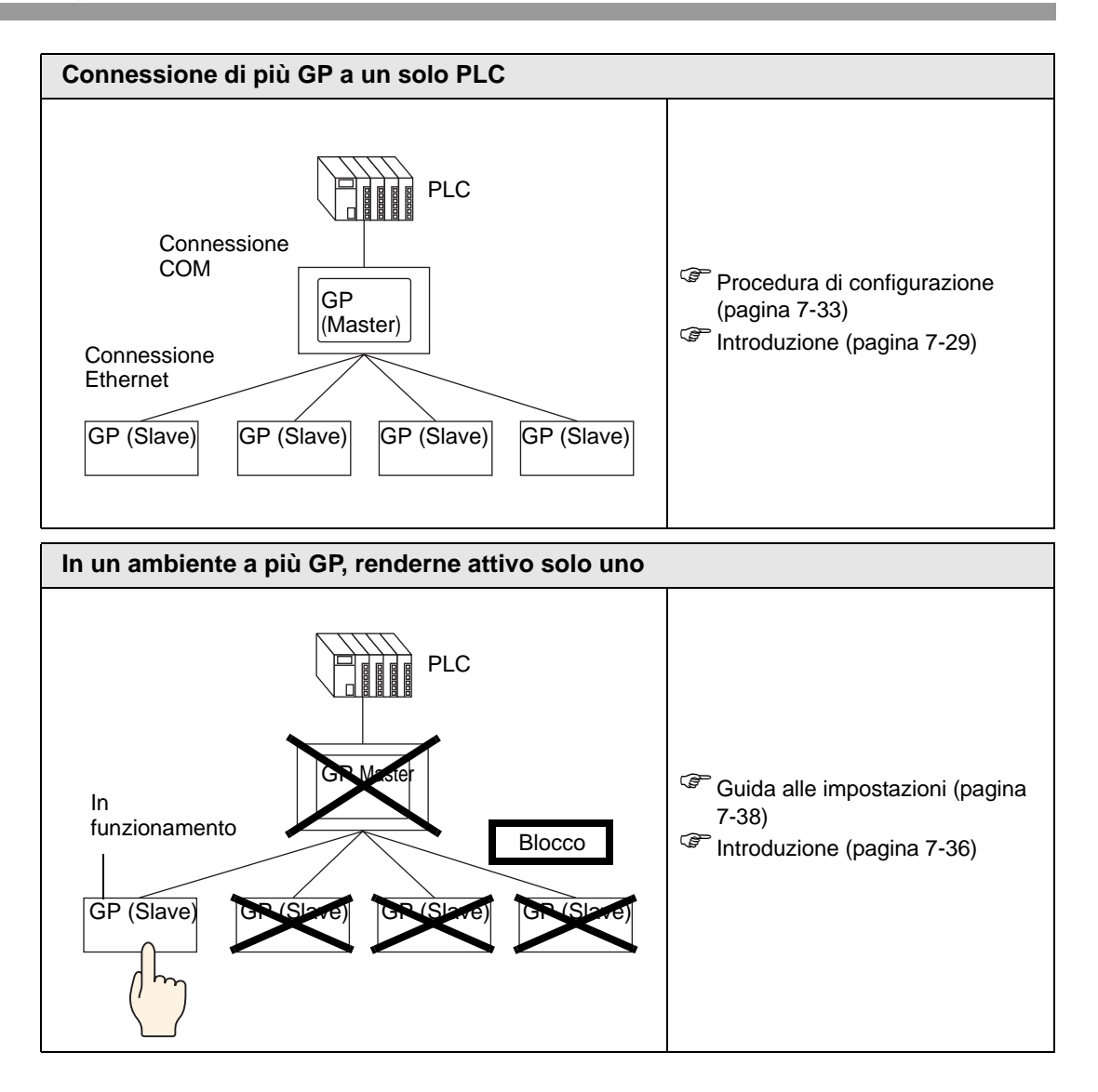

#### 7.2 Connessione a dispositivi/PLC multipli

#### 7.2.1 Introduzione

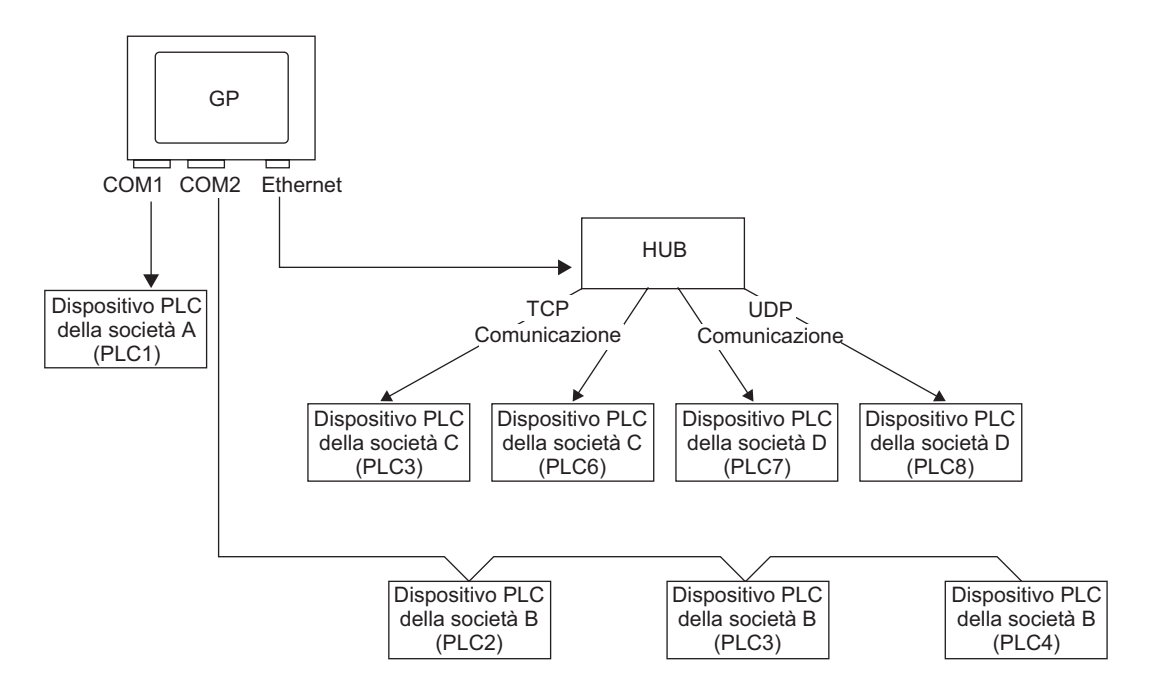

I dispositivi/PLC multipli si possono connettere simultaneamente a un solo GP usando 4 driver (COM1, COM2, Ethernet (UDP/TCP)).

• Esistono due tipi di modelli: un modello può avere due driver e un modello può averne quattro.
 ©" "1.3 Funzioni supportate" (pagina 1-6)

#### 7.2.2 Procedura di impostazione

#### ΝΟΤΑ

• Fare riferimento alla guida per le impostazioni per altri dettagli. <sup>(37)</sup> "5.17.2 [Nuova] - Guida alle impostazioni" (pagina 5-107)

Ad esempio:

COM1: il PLC della società A, PLC1 (link HOST Omron Serie CS/CJ) COM2: i PLC della società B, PLC2, PLC3, PLC4 (3 unità di collegamento computer Mitsubishi Serie A). Configurare le impostazioni per aggiungere questi PLC..

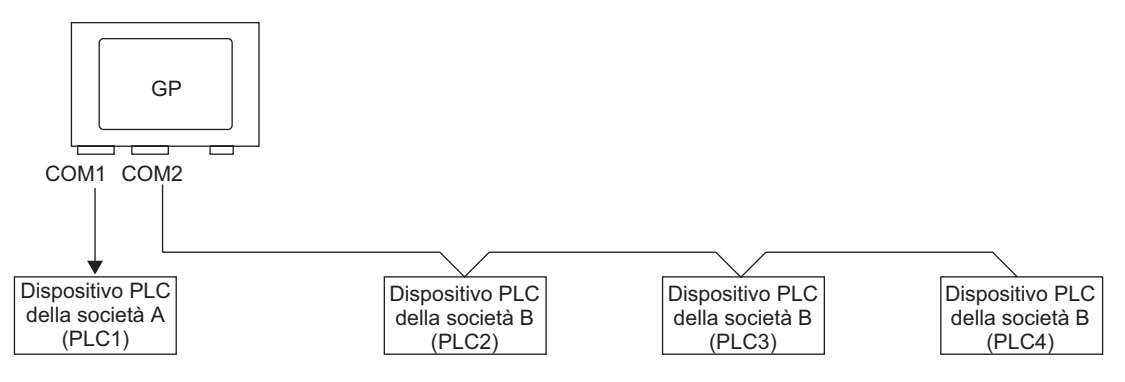

 Nel menu [Progetto (F)], fare clic su [Impostazioni di sistema (C)] e selezionare [Dispositivo/PLC] o fare clic su sitema
 Apparirà lo schermo [Dispositivo/PLC].

| Impostazioni di sistema 🛛 📮 🗙            | Tipo di visualizzazione                                                                                                    |
|------------------------------------------|----------------------------------------------------------------------------------------------------|
| 'arget                                   | Serie GP3000 Series                                                                                                    |
| Tipo                                     | Metodo di installazione Orizzontale                                                                                                    |
| Impostazioni                             | Dispositive/PLC                                                                                                    |
| Programma logico                         | Anniunni dispositivo/PLC Elimina dispositivo/PLC                                                                                                    |
| <u>Video/Filmati</u>                     | Dispositivo/PLC 1                                                                                                    |
| Tipo font                                | Riepilogo Modifica dispositivo/PLC                                                                                                    |
| mpostazioni periferiche                  | Produttore Mitsubishi Electric Corporation Serie Q/QnA Serial Communication Porta COM1                                                                                                    |
| Elenco periferiche                       | Modalità dati del testo 2 Modifica                                                                                                    |
| Dispositivo/PLC                          | Impostazioni di comunicazione                                                                                                    |
| Stampante                                | SID Type 📀 RS232C 🔿 RS422/485(2wire) 🔿 RS422/485(4wire)                                                                                                    |
| Dispositivi input                        | Speed 19200                                                                                                    |
| Script                                   | Data Length C 7 © 8                                                                                                    |
| Driver I/O                               | Parity CINONE CIEVEN © ODD                                                                                                    |
| Server FTP                               | Stop Bit © 1 © 2                                                                                                    |
| Modem                                    | Flow Control C NONE C ER(DTR/CTS) C X0N/X0FF                                                                                                    |
| Modulo video/Unità DVI                   | Timeout 3 🗮 (sec)                                                                                                    |
|                                          | Retry 2                                                                                                    |
|                                          | Wait To Send 0 📑 (ms)                                                                                                    |
|                                          | RI/VCC @ RI C VCC                                                                                                    |
|                                          | In the case of RS23CC, you can select the SH pin to R1 (Input)<br>or VCC (SV Power Supply). If you use the Digital's RS232C<br>Isolation Unit, please select it to VCC.                                                                                                    |
|                                          | Impostazioni specifiche al dispositivo                                                                                                    |
|                                          | N. ammessi di dispositivi/PLC 16                                                                                                    |
|                                          | Numero Nome dispositivo Impostazioni V 1 PLC1 V 1 PLC1 V |
| 🕅 Impostazioni di sis 🔡 Elenco schermata |                                                                                                    |

2 Fare clic su [Aggiungi dispositivo/PLC].

| Dispositivo/PLC                                             |                                                                     | Aggiugai dispositivo/PLC Emina dispositivo/PLC                            |
|-------------------------------------------------------------|---------------------------------------------------------------------|---------------------------------------------------------------------------|
| Dispositivo/PLC 1                                           |                                                                     |                                                                           |
| Riepilogo                                                   |                                                                     | Modifica dispositivo/PLC                                                  |
| Produttore Mitsubis                                         | hi Electric Corporati                                               | on Serie Q/QnA Serial Communication Porta COM1                            |
| Modalità dati del teste                                     | 2 <u>Modifica</u>                                                   |                                                                           |
| Impostazioni di comunio                                     | cazione                                                             |                                                                           |
| SIO Type                                                    | RS232C                                                              | C RS422/485(2wire) C RS422/485(4wire)                                     |
| Speed                                                       | 19200                                                               | Y                                                                         |
| Data Length                                                 | O 7                                                                 | © 8                                                                       |
| Parity                                                      | C NONE                                                              | C EVEN C ODD                                                              |
| Stop Bit                                                    | © 1                                                                 | C 2                                                                       |
| Flow Control                                                | C NONE                                                              | ER(DTR/CTS) C XON/XOFF                                                    |
| Timeout                                                     | 3 ÷                                                                 | (sec)                                                                     |
| Retry                                                       | 2 ÷                                                                 |                                                                           |
| Wait To Send                                                | 0 🗧                                                                 | (ms)                                                                      |
| RI / VCC                                                    | RI                                                                  | O VCC                                                                     |
| In the case of RS<br>or VCC (5V Powe<br>Isolation Unit, ple | 232C, you can sele<br>er Supply). If you us<br>ease select it to VC | act the 9th pin to RI (Input)<br>se the Digital's RS232C<br>C. Default    |
| Impostazioni specifiche                                     | al dispositivo                                                      |                                                                           |
| N. ammessi di disp                                          | oositivi/PLC                                                        | 16 U 🛄                                                                    |
| 1 PLC1                                                      | spositivo                                                           | Station No.=0,Network No.=0,PC No.=255,Request destination module I/O No. |
|                                                             |                                                                     |                                                                           |

**3** Quando appare la finestra di dialogo [Aggiungi dispositivo/PLC 2], selezionare opzioni in [Produttore], [Serie], [Porta] e fare clic su [Aggiungi].

|   | 💰 Aggiungi dispositivo/PLC 2                                             |
|---|--------------------------------------------------------------------------|
|   | Impostazioni                                                             |
|   | Dispositivo/PLC                                                          |
|   | Produttore Mitsubishi Electric Corporation  Serie A Series Computer Link |
|   | N. ammessi di dispositivi/PLC 16 Unità                                   |
|   | Porta COM1                                                               |
|   | Fare riferimento al manuale di questo dispositivo/PLC                    |
|   | Aggiungi Annulla                                                         |
|   |                                                                          |
| Α | • Assicurarsi di non scegliere una porta già utili                       |

• Assicurarsi di non scegliere una porta già utilizzata da un altro PLC. Se la porta dispone di PLC multipli, 
apparirà alla destra dell'etichetta [Porta] dello schermo [Dispositivo/PLC].

4 Quando appare la scheda [Dispositivo/PLC2], fare clic su [Aggiungi dispositivo] 📷. Aggiungi 2 PLC.

| Dispositivo/PL:1 Dispos                                        | sitivo/PLC 2                                                    |                                                     |                        |                      |
|----------------------------------------------------------------|-----------------------------------------------------------------|-----------------------------------------------------|------------------------|----------------------|
| Riepilogo                                                      |                                                                 |                                                     | <u>Modi</u>            | fica dispositivo/PLC |
| Autore Mitsubishi                                              | Electric Corporatio                                             | n Driver                                            | A Series Computer Link | Porta COM2           |
| Modalità dati del testo                                        | 2 <u>Modi</u>                                                   | ica                                                 |                        |                      |
| Impostazioni di comunicaz                                      | tione                                                           |                                                     |                        |                      |
| SIO Type                                                       | C R6232C                                                        | • RS422/485(2wir                                    | e) C RS422/485(4wire)  |                      |
| Speed                                                          | 19200                                                           | •                                                   |                        |                      |
| Data Length                                                    | 7                                                               | C 8                                                 |                        |                      |
| Parity                                                         | C NONE                                                          | EVEN                                                | C ODD                  |                      |
| Stop Bit                                                       | O 1                                                             | € 2                                                 |                        |                      |
| Flow Control                                                   | NONE                                                            | C ER(DTR/CTS)                                       | C XON/XOFF             |                      |
| Timeout                                                        | 3 📫                                                             | (sec)                                               |                        |                      |
| Retry                                                          | 2 📫                                                             |                                                     |                        |                      |
| Wait To Send                                                   | 0 📫                                                             | [ms]                                                |                        |                      |
| RI / VCC                                                       | • BI                                                            | C VCC                                               |                        |                      |
| In the case of RS2<br>or VCC (5V Power<br>Isolation Unit, plea | 32C, you can sele<br>Supply). If you us<br>se select it to VCC. | ct the 9th pin to RI (Inp<br>e the Digital's RS232C | but)<br>Default        |                      |
| Impostazioni specifiche al                                     | dispositivo                                                     |                                                     |                        |                      |
| N. ammessi di dispos<br>N Nome disp                            | itivi/PLC<br>ositivo                                            | 16 Unità<br>Impostazioni                            |                        |                      |
| 1 PLC2                                                         |                                                                 | Station N                                           | o.=0,PC No.=255        |                      |

ΝΟΤΑ

• Ogni volta che si fa clic su [Aggiungi dispositivo] 🔝 viene aggiunto un PLC.

5 Impostare il nome di ciascun PLC aggiunto con caratteri fino a 20 byte singoli.

| Imp | ostaz          | zioni s | pecifiche al dispositivo |    |             |
|-----|----------------|---------|--------------------------|----|-------------|
|     | N a            | mme     | ssi di dispositivi/PLC   | 16 | 144         |
|     | Nu             | mero    | NomeDispositivo          | In | npostazioni |
|     | الله           | 1       | PLC2                     | 11 | Station N   |
|     | <mark>∦</mark> | 2       | PLC3                     | 11 | Station N   |
|     | *              | 3       | PLC4                     | 1  | Station N   |

• Quando si aggiunge il [Nome dispositivo] specificato, accertarsi di non usare un nome ripetuto.

6 Fare clic su [Dispositivo/PLC] . Apparirà la finestra di dialogo [Impostazioni dispositivo individuale]. Impostare ciascun PLC corrispondente. L'immagine seguente mostra la finestra

di dialogo [Impostazioni dispositivo individuale] utilizzata per il tipo di link al computer Mitsubishi Serie A.

| Impostazioni specifiche al dispositivo<br>N. ammessi di dispositivi/PLC                                   | 16                                                                | Impostazioni PLC2     | dispositivo sing 🗙 |
|----------------------------------------------------------------------------------------------------|-------------------------------------------------------------------|-----------------------|--------------------|
| Numero         NomeDispositivo           1         PLC2           2         PLC3           3         PLC4 | Impolitazioni<br>itation N<br>itation N<br>itation N<br>itation N | Station No.<br>PC No. | 0 *                |
|                                                                                                    | 0                                                                 | OK (0)                | Annulla            |

- Le [Unità di visualizzazione individuale] differiscono in base al PLC. Per dettagli sulle impostazioni del dispositivo/PLC, fare riferimento a "GP-Pro EX Device Connection Manual" (Manuale di connessione al dispositivo GP-Pro EX).
- 7 Verificare che siano stati aggiunti PLC multipli.

#### 7.2.3 Struttura

#### Metodi di connessione a PLC multipli

#### ♦ Metodo Accesso diretto

• Si possono collegare PLC multipli.

(1) Quando si usano le porte COM1 e COM2

Ad esempio, il driver della società A (comunicazione seriale) è impostato su COM1, mentre il driver della società B è impostato su COM2 (comunicazione seriale).

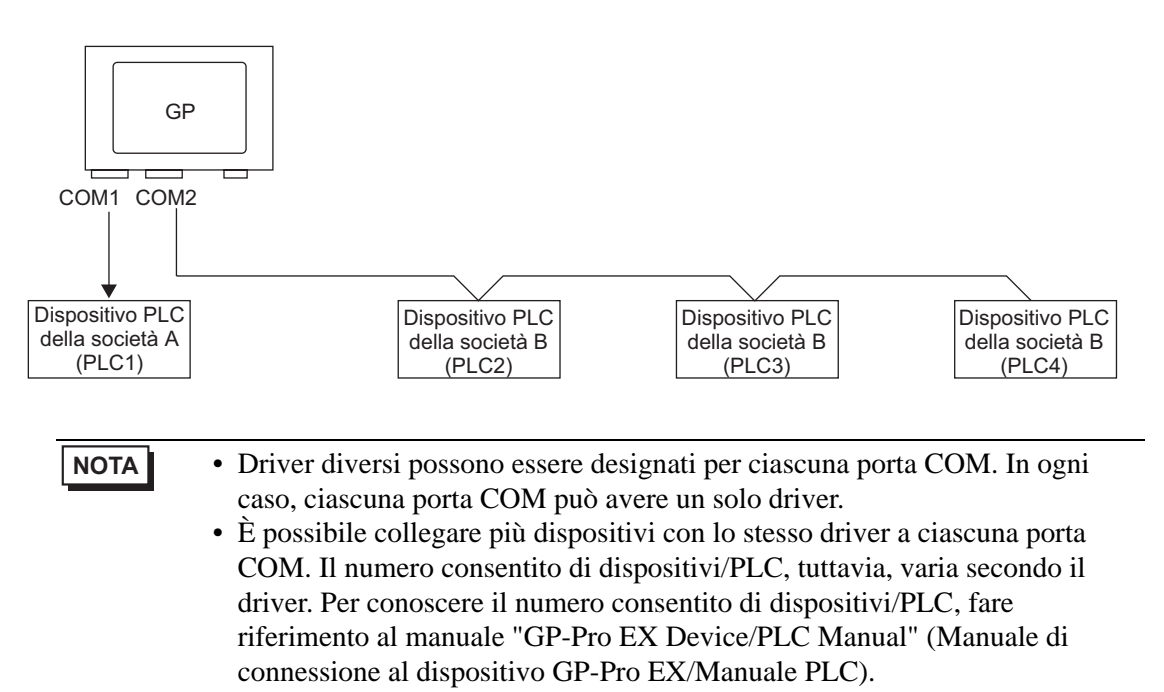

(2) Quando si usano COM1 e la porta Ethernet (comunicazione [UDP] / [TCP]).

Ad esempio, il driver della società A (comunicazione seriale) è impostato su COM1, mentre i driver delle società B, C e D sono impostati sulla porta Ethernet (comunicazione Ethernet).

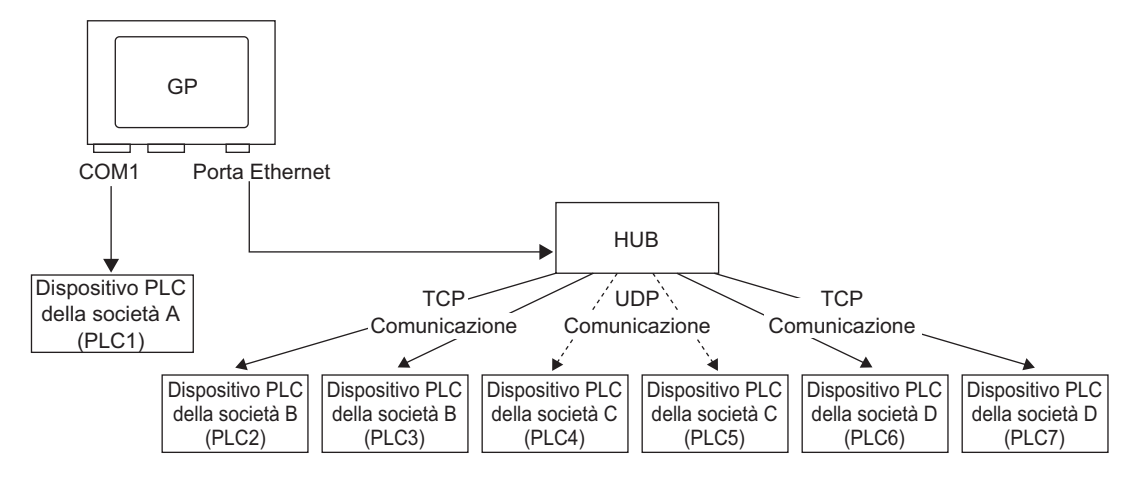

| ΝΟΤΑ | <ul> <li>Le porte possono utilizzare un massimo di quattro driver. È possibile<br/>configurare un driver per la porta COM e il resto usato dalla porta Ethernet,<br/>oppure tutti e quattro possono essere usati dalla porta Ethernet e nessuno<br/>dalle porte COM. Nell'esempio sopra, COM1 ha un driver configurato (il<br/>PLC dell'azienda A); in questo modo la porta Ethernet può gestire 3 tipi<br/>aggiuntivi di driver (aziende B, C e D).</li> </ul> |
|------|----------------------------------------------------------------------------------------------------|
|      |                                                                                                    |
| ΝΟΤΑ | <ul> <li>Quando si usa un driver per la comunicazione Ethernet con connessioni<br/>multiple, [UDP] o [TCP] non possono essere impostati nello stesso driver.<br/>Ad esempio, quando il [Dispositivo/PLC 1] è stato impostato sul tipo di<br/>[UDP] Ethernet MELSEC A , il [Dispositivo/PLC 2] non potrà essere<br/>impostato al tipo di [TCP] Ethernet MELSEC A.</li> </ul>                                                                                     |

#### Metodo Accesso diretto + Metodo Link memoria

• I dispositivi/PLC e gli host (PC, piastre di microcomputer, ecc.) possono essere collegati allo stesso tempo.

(3) Quando si usano i metodi Accesso diretto e Link memoria

Ad esempio, il PLC dell'azienda A è collegato alla porta COM1 con il metodo Accesso diretto, mentre la piastra del microcomputer è collegata alla porta COM2 con il metodo Link memoria.

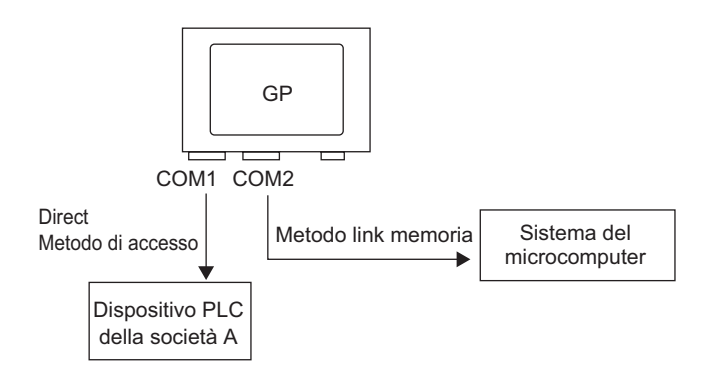

#### Area dati di sistema/Area LS per l'uso con dispositivi/PLC multipli

Per informazioni dettagliate sull'area dati sistema, fare riferimento a "A.1.4.4 Procedura di assegnazione dell'Area dati di sistema del dispositivo/PLC" (pagina A-30) o al manuale "GP-Pro EX Device/PLC manual" (Manuale di connessione al dispositivo GP-Pro EX/Manuale PLC).

#### Metodo Accesso diretto

Quando più PLC sono collegati all'unità GP, l'area dei dati di sistema può averne solo uno collegato.

Ad esempio, nella seguente immagine, quando quattro PLC sono collegati al GP, solo uno dei PLC da PLC1 a PLC4 può essere configurato per l'area dati di sistema.

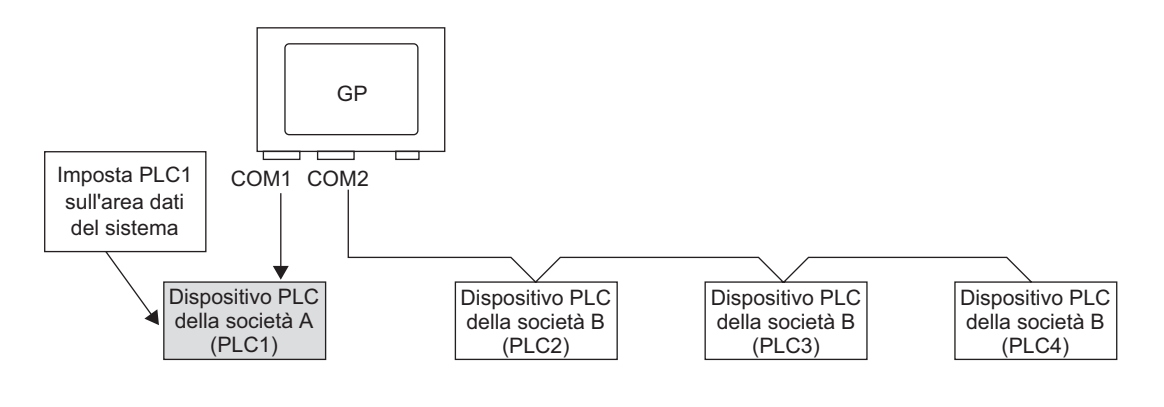

#### ♦ Metodo Accesso diretto + Metodo Link memoria

Quando si comunica per accesso diretto e link memoria, ogni metodo userà un'area LS separata. In ogni caso, l'area dei dati del sistema, l'area relé speciali e l'area LS9000 saranno condivise.

Ad esempio, nella seguente immagine, un PLC e la scheda di un microcomputer sono entrambi collegati al GP, il GP ha un'area LS con metodo Accesso diretto e un'area LS con metodo Link memoria.

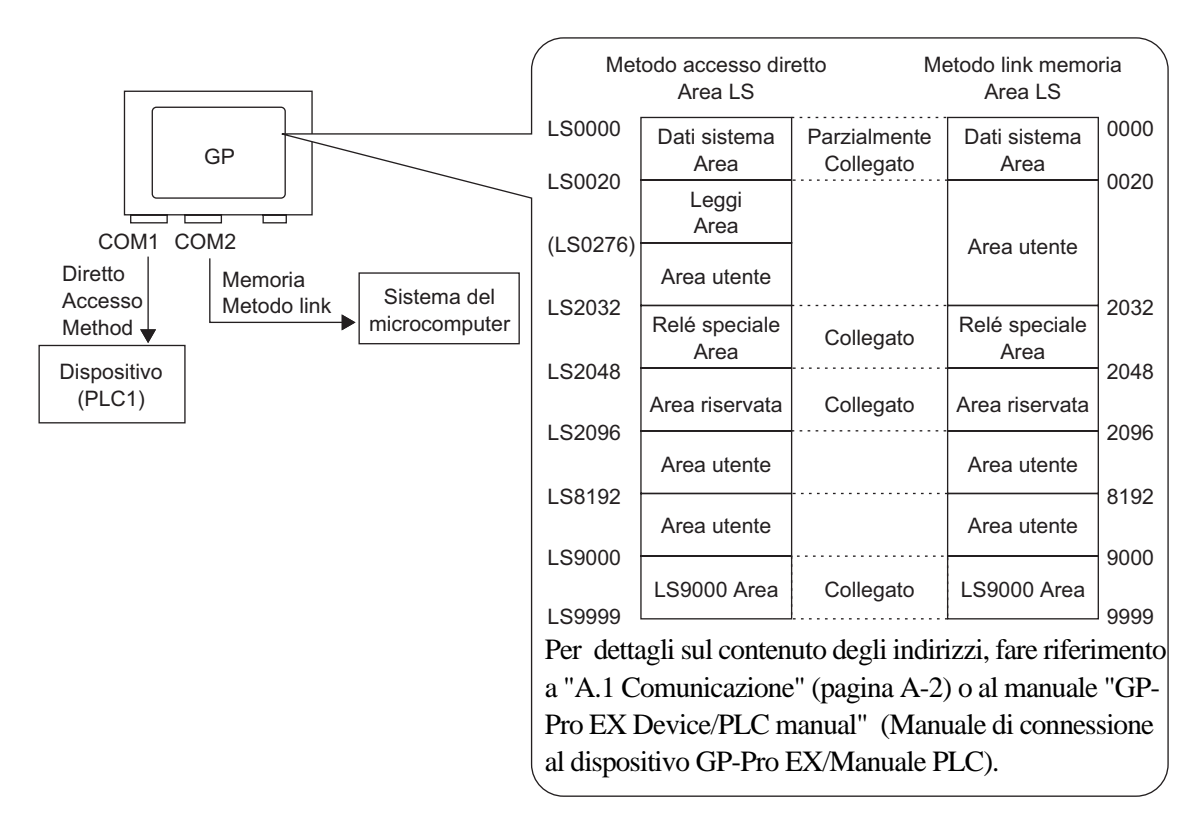

#### 7.3 Disconnessione dei dispositivi/PLC multipli collegati

#### 7.3.1 Introduzione

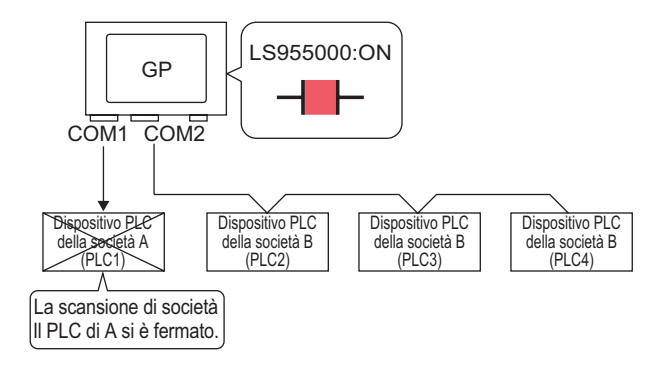

Per impedire al sistema GP la scansione per un determinato dispositivo/PLC, portare il bit di comunicazione su OFF.

#### 7.3.2 Procedura di impostazione

#### NOTA

- Fare riferimento alla guida per le impostazioni per altri dettagli.
   "10.15.1 Tasto bit" (pagina 10-50)
   "7.7 Guida alle impostazioni" (pagina 7-43)
  - Per dettagli sul metodo di collocazione delle parti e il metodo di impostazione di indirizzo, forma, colore ed etichetta, fare riferimento alla "Procedura di modifica della parte".

"8.6.1 Modifica di parti" (pagina 8-49)

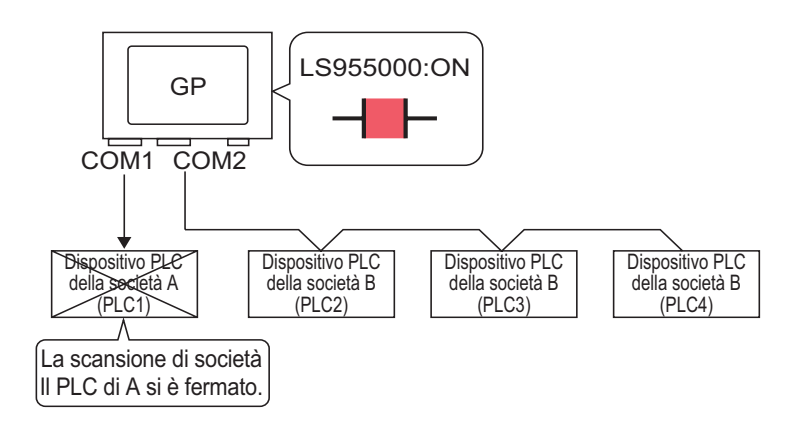

Per impedire al sistema GP la scansione per un determinato dispositivo/PLC, portare il bit di comunicazione su OFF.

#### Arrestare le comunicazioni

Creare un tasto sensibile al tocco per invertire l'indirizzo bit ON/OFF che controlla la scansione delle comunicazioni del dispositivo/PLC.

1 Nel menu [Parti (P)], fare clic su [Tasto Spia] e selezionare [Tasto bit (B)] o fare clic su per collocare una spia sullo schermo.

**2** Fare doppio clic sulla parte Tasto collocata. Apparirà la seguente finestra di dialogo.

| 💰 Tasto/Spia                                                                     |                                                                                   | ×                                                                                                    |
|----------------------------------------------------------------------------------|-----------------------------------------------------------------------------------|----------------------------------------------------------------------------------------------------|
| ID pati<br>SL_0011 **<br>Commento<br>Normale<br>Seleziona forma<br>T Trasparente | Funzione tasto    Opzioni tasto    Funzione tasto<br>Elenco funzioni<br>Tasto bit | unione led Colore Etichetta<br>Tasto bit<br>Tasto bit<br>Cerpia da Led Copia net Led<br>Azione bit<br>Temporaneo |
| Guida ( <u>H</u> )                                                               | Aggiungi - Elimina<br>Copia e aggiungi -                                          | Includi nel Log Eventi     OK (0)     Annulla                                                                    |

- **3** In [Seleziona Forma], selezionare la forma del tasto.
- 4 Impostare l'indirizzo (ad esempio, LS955000) per controllare l'avvio/arresto della scansione della comunicazione in [Indirizzo bit].

Selezionare [#INTERNAL] per il [Dispositivo/PLC] e "LS" per il dispositivo, inserire "955000" nell'indirizzo e premere il tasto "Ent".

| Fare clic su 🥃 per<br>visualizzare un tastierino<br>di inserimento indirizzi. | Indirizzo (Bit)       Dispositivo/PLC       LS       Prec. | #INTERNAL      |  | Indirizzo bit<br>[[#INTERNAL]LS955000 |  |
|-------------------------------------------------------------------------------|------------------------------------------------------------|----------------|--|---------------------------------------|--|
|                                                                               |                                                            | 1 2 3<br>0 Ent |  |                                       |  |

ΝΟΤΑ

• Usare l'indirizzo del dispositivo interno LS9550 - LS9557 per controllare l'avvio o l'arresto della scansione delle comunicazioni.

|        | Area LS                         |
|--------|---------------------------------|
| LS9550 | Macchina 1 del driver da 1 a 16 |
| LS9551 | Macchina 1 del driver da 1 a 16 |
| LS9552 | Macchina 2 del driver da 1 a 16 |
| LS9553 | Macchina 2 del driver da 1 a 16 |
| LS9554 | Macchina 3 del driver da 1 a 16 |
| LS9555 | Macchina 3 del driver da 1 a 16 |
| LS9556 | Macchina 4 del driver da 1 a 16 |
| LS9557 | Macchina 4 del driver da 1 a 16 |
| LS9558 | Riservato                       |
| LS9559 | Riservato                       |
|        |                                 |

Ad esempio, controllare fino a 16 scansioni di comunicazioni per Driver1 usando LS9550.

[LS9550]

15 14 13 12 11 10 9 8 7 6 5 4 3 2 1 0

Bit 0: Scansione ON/OFF Driver1 PLC1.

Se si porta il bit 0 su ON, si arresta la scansione del primo dispositivo/PLC controllato dal Driver 1. Portare il bit 0 su OFF per riprendere la scansione.

- Non è possibile arrestare la scansione della comunicazione di un dispositivo specificato con l'indirizzo iniziale dell'area di sistema. In ogni caso, se non si sta utilizzando l'area dei dati di sistema, si può arrestare la scansione della comunicazione.
- <sup>(37)</sup> "5.17.6 [Impostazioni di sistema] Guida" (pagina 5-181)
- Se si designa un dispositivo a 32 bit in [Indirizzo iniziale area di sistema], è possibile impostare 32 bit nell'area LS. È, in ogni caso, possibile usare solo i 16 bit inferiori per controllare la scansione della comunicazione.
- Quando si porta la scansione della comunicazione su OFF, i dati del dispositivo/PLC visualizzato rimarranno intattii. In ogni caso, se si cambiano schermi e li si visualizza di nuovo, i dati del dispositivo/PLC non saranno visualizzati.
- 5 Scegliere [Inverti bit] in [Azione bit].

| Azione bit  |   |
|-------------|---|
| Inverti Bit | • |

- 6 Secondo necessità, impostare il colore del Tasto e il testo da visualizzare nelle schede [Colore] e [Etichetta], quindi fare clic su [OK].
  - In base alla forma del Tasto, potrebbe non essere possibile cambiarne il colore.
    - Selezionare il tasto e premere [F2] per modificare direttamente il testo dell'etichetta.

#### Conferma dello stato di comunicazione

Creare una spia di riconoscimento quando viene eseguita una scansione della comunicazione.

- 1 Nel menu [Parti (P)], puntare su [Spia Tasto] e selezionare [Spia] o fare clic su 💡 per collocare la Spia sullo schermo.
- 2 Fare doppio clic sulla Spia collocata. Apparirà la finestra di dialogo Tasto/Spia.

| Tasto/Led                      | ×                                                              |
|--------------------------------|----------------------------------------------------------------|
| ID parte<br>SL_0000            | Funzione tasta Funzione led Coore   Etichetta                  |
| Disattivato<br>Seleziona forma | Indirizzo bit<br>[PLC1]x00000  Copia dal tasto Copia nel tasto |
| Guida(G)                       | OK (0) Annulla                                                 |

- **3** Usare [Seleziona forma] per definire il riquadro della Spia.
- 4 Impostare l'indirizzo bit per riconoscere lo stato esclusivo della scansione della comunicazione in [Indirizzo bit] (ad esempio, LS956000)

nell'indirizzo e premere il tasto "Ent". 💒 Indirizzo (Bit) X Fare clic su 🧰 per Indirizzo bit Dispositivo/PLC #INTERNAL visualizzare un tastierino [#INTERNAL]LS956000 💌 di inserimento indirizzi. LS 956000 Prec. Clr 8 9 7 4 5 6 1 2 3 0 Ent

Selezionare [#INTERNAL] per il [Dispositivo/ PLC] e "LS" per il dispositivo, inserire "956000" nell'indirizzo e premere il tasto "Ent". NOTA

• Usare l'indirizzo del dispositivo interno LS9550 - LS9557 per controllare l'avvio o l'arresto della scansione delle comunicazioni.

|        | Area LS                          |
|--------|----------------------------------|
| LS9560 | Macchina 1 del driver da 1 a 16  |
| LS9561 | Macchina 1 del driver da 17 a 32 |
| LS9562 | Macchina 2 del driver da 1 a 16  |
| LS9563 | Macchina 2 del driver da 17 a 32 |
| LS9564 | Macchina 3 del driver da 1 a 16  |
| LS9565 | Macchina 3 del driver da 17 a 32 |
| LS9566 | Macchina 4 del driver da 1 a 16  |
| LS9567 | Macchina 4 del driver da 17 a 32 |
| LS9568 | Riservato                        |
| LS9569 | Reserved                         |

Ad esempio, controllare fino a 16 scansioni di comunicazioni di driver 1 usando LS9550.

[LS9560]

| 15 | 14 | 13 | 12 | 11 | 10 | 9 | 8 | 7 | 6 | 5 | 4 | 3 | 2 | 1 | 0 |
|----|----|----|----|----|----|---|---|---|---|---|---|---|---|---|---|
|    |    |    |    |    |    |   |   |   |   |   |   |   |   |   |   |

Bit 0: si trova su OFF quando il primo Driver1 I/O sta eseguendo la scansione. si trova su ON quando la scansione viene arrestata.

- Se si designa un dispositivo a 32 bit in [Indirizzo iniziale area di sistema], è possibile impostare 32 bit nell'area LS. È tuttavia possibile usare solo i 16 bit inferiori per riconoscere l'esecuzione della scansione della comunicazione.
- 5 Fare clic sulla scheda [Colore] e impostare i colori di visualizzazione della Spia. Impostare [Visualizza colore], [Motivo] e [Colore bordo] per ciascun caso in cui [Seleziona stato] si trova su ON od OFF.

| 💰 Tasto/Led     |                         |                         |           |           |        | ×       |
|-----------------|-------------------------|-------------------------|-----------|-----------|--------|---------|
| ID parte        | Funzione tasto   Funzio | ne led Colore Etichetta | d         |           |        |         |
| Commento        | Seleziona stato         | Disattivato 💌           |           |           |        |         |
|                 | Visualizza colore       | 2                       | Lampeggio | Nessuna 🔻 |        |         |
|                 | Motivo                  | Pieno 💌                 |           |           |        |         |
|                 |                         |                         |           |           |        |         |
|                 | Colore bordo            | 7 .                     | Lampeggio | Nessuna 💌 |        |         |
| Disattivato     |                         |                         |           |           |        |         |
| Seleziona forma |                         |                         |           |           |        |         |
|                 |                         |                         |           |           |        |         |
|                 |                         |                         |           |           |        |         |
|                 |                         |                         |           |           |        |         |
|                 |                         |                         |           |           |        |         |
|                 |                         |                         |           |           |        |         |
|                 |                         |                         |           |           |        |         |
|                 |                         |                         |           |           |        |         |
|                 |                         |                         |           |           |        |         |
| Guida(G)        |                         |                         |           |           | OK (0) | Annulla |
|                 |                         |                         |           |           |        |         |

NOTA

• In base alla forma del Tasto, potrebbe non essere possibile cambiarne il colore.

6 Fare clic sulla scheda [Etichetta]. Definire l'etichetta perché appaia sulla Spia. Specificare il tipo e le dimensioni del font; quindi, nel campo rettangolare, digitare il testo da visualizzare. Fare clic su [OK].

| ID parte<br>SL_0000 📑          | Funzione tasto   Funzione led   Colore   Etichetta                                                                                                    |
|--------------------------------|----------------------------------------------------------------------------------------------------|
| Commento                       | Testo diretto     Multilingua                                                                                                    |
|                                | Impostazione font         Font         Font         Font         Font         Font         Standard         Visualizzazion                                                                                                    |
| Disattivato<br>Seleziona forma | Coria in titta la atichetta Azzara titta la atichetta                                                                                                    |
|                                | Image: Copa in date is electricate     Pazza date is electricate       Image: Copa in date is electricate     Pazza date is electricate       Image: Copa in date is electricate     Image: Copa in date is electricate       Image: Copa in date is electricate     Image: Copa in date is electricate       Image: Copa in date is electricate |
| Guida(G)                       | OK (0) Annulla                                                                                                    |

• Selezionare il tasto e premere [F2] per modificare direttamente il testo dell'etichetta.

#### 7.4 Cambio del dispositivo/PLC

#### Cambiare il dispositivo/ PLC: tutti ali indirizzi GP saranno convertiti contemporaneamente D100 D100 D100 COM1 COM2 D200 D200 D200 Dispositivo PLC Dispositivo PLC Dispositivo PLC Dispositivo PLC della società A della società B della società B della società B (PLC1) (PLC2) (PLC3) (PLC4) II dispositivo/PLC cambia e... GP COM1 COM2 W200 W200 W200 W300 W300 W300 Dispositivo PLC Dispositivo PLC Dispositivo PLC Dispositivo PLC della società C della società A della società C della società C (PLC1) (PLC2) (PLC3) (PLC4)

#### 7.4.1 Introduzione

Quando si cambia il tipo di PLC, gli indirizzi possono essere modificati per più PLC contemporaneamente.

Esistono due metodi per convertire indirizzi quando si cambia un modello di dispositivo/ PLC: convertire il tipo di PLC senza designare un Intervallo di conversione indirizzo, oppure designare un Intervallo di conversione indirizzo e convertire il tipo di PLC.

#### 7.4.2 Procedura di impostazione

#### Conversione del tipo di PLC senza designare un Intervallo di conversione indirizzo

Cambiare il tipo di dispositivo senza specificare un motivo di conversione indirizzo al momento della conversione.

NOTA

• Fare riferimento alla guida per le impostazioni per altri dettagli. <sup>(37)</sup> "7.7.1 Guida alle impostazioni di [Modifica dispositivo/PLC]" (pagina 7-43)

Ad esempio:

COM1: PLC della società A, PLC1 (ad esempio, link HOST Omron Serie CS/CJ)

COM2: PLC della società B, PLC2, PLC3, PLC4 (ad esempio, 3 unità di collegamento computer Mitsubishi Serie A)

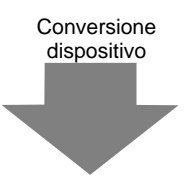

COM1: PLC della società A, PLC1 (ad esempio, link HOST Omron Serie CS/CJ)

COM2: 3 PLC della società C (ad esempio, 3 unità di collegamento computer SIO Yokogawa Electric Corp.)

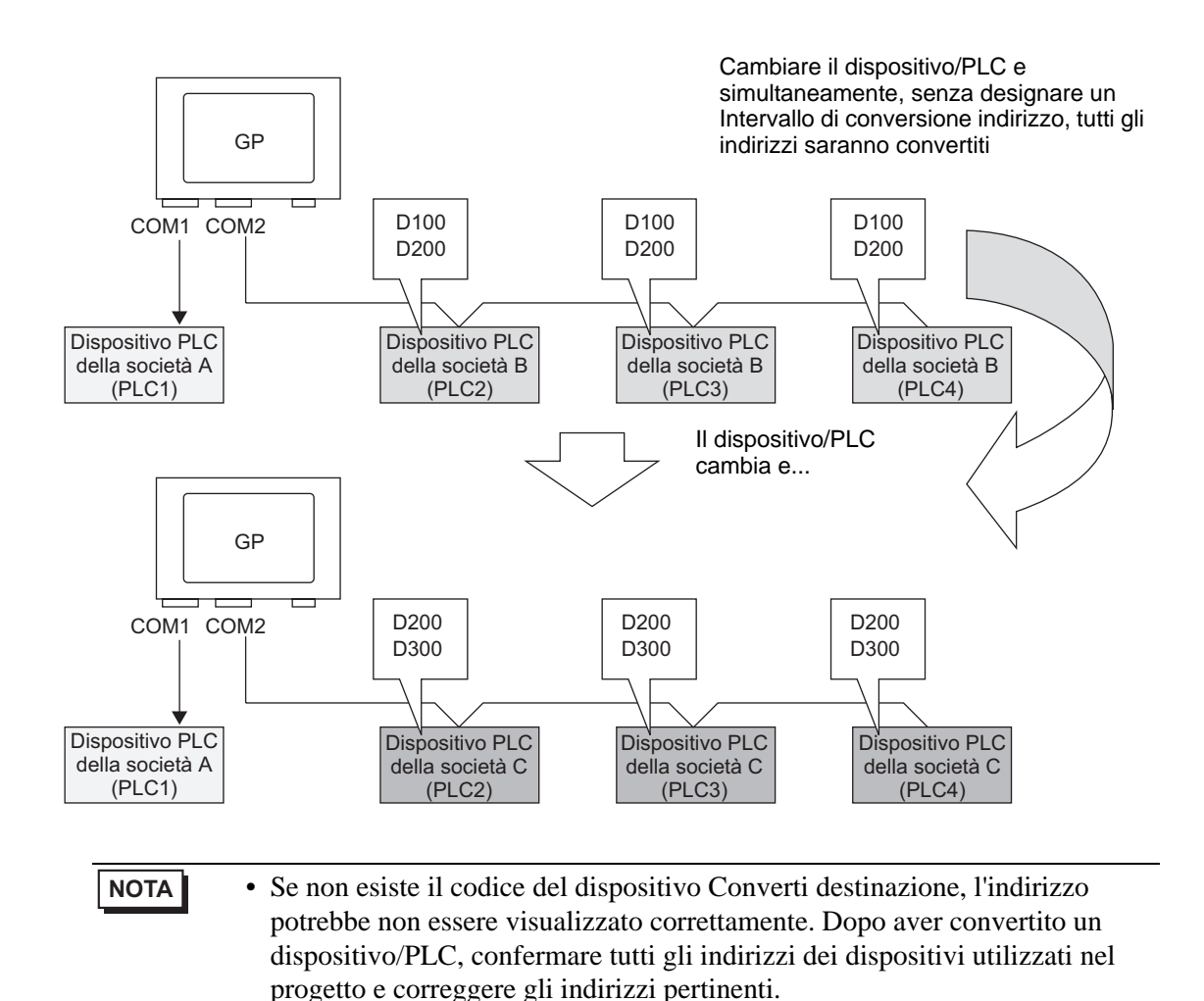

 Nel menu [Progetto (F)], fare clic su [Impostazioni di sistema (C)] e selezionare [Dispositivo/PLC] o fare clic su [montazioni] . Apparirà lo schermo [Dispositivo/PLC].

| Dispositivo/PLC        |                       |                                                          |                                        |
|------------------------|-----------------------|----------------------------------------------------------|----------------------------------------|
| Dispositivo/PLC 1 Disp | ositivo/PLC 2         | <u>Aqqiunqi dispositiv</u>                               | ro/PLC Elimina dispositivo/PLC         |
| Riepilogo              |                       |                                                          | Modifica dispositivo/PLC               |
| Produttore Mitsubi     | shi Electric Corporat | ion Serie Q/QnA Serial Communication                     | Porta COM1 🔒                           |
| Modalità dati del tes  | to 2 <u>Modifica</u>  |                                                          |                                        |
| Impostazioni di comuni | icazione              |                                                          |                                        |
| SIO Type               | RS232C                | C RS422/485(2wire) C RS422/485(4wire)                    | )                                      |
| Speed                  | 19200                 | •                                                        |                                        |
| Data Length            | O 7                   |                                                          |                                        |
| Parity                 | C NONE                | C EVEN ODD                                               |                                        |
| Stop Bit               | @ 1                   | C 2                                                      |                                        |
| Flow Control           | C NONE                | • ER(DTR/CTS) • XON/XOFF                                 |                                        |
| Timeout                | 3 📫                   | (sec)                                                    |                                        |
| Retry                  | 2 🔅                   |                                                          |                                        |
| Wait To Send           | 0 ÷                   | (ms)                                                     |                                        |
| RI / VCC               | RI                    | C VCC                                                    |                                        |
| In the case of RS      | 5232C, you can sel    | ect the 9th pin to RI (Input)                            |                                        |
| Isolation Unit, pl     | ease select it to VC  | C. Defaul                                                | lt                                     |
| Impostazioni specifich | e al dispositivo      |                                                          |                                        |
| N. ammessi di dis      | positivi/PLC          | 16 U 🏬                                                   |                                        |
| Numero NomeD           | lispositivo           | Impostazioni<br>Impostazion No =0 Network No =0 PC No =2 | 255 Request destination module I/O No. |
| M PLCT                 |                       | Jocation No.=0,Network No.=0,PC No.=2                    | 55, nequest destination module 1/0 No. |

- 2 Fare clic sulla scheda [Dispositivo/PLC2], quindi su [Modifica dispositivo/PLC].
- **3** Quando appare la finestra di dialogo [Modifica dispositivo/PLC] riportata di seguito, impostare [Produttore] e [Serie] del dispositivo/PLC cui si desidera passare.

| 💰 Modifica dispositivo/PLC     |                                                      | ×          |
|--------------------------------|------------------------------------------------------|------------|
| Impostazioni attuali           |                                                      |            |
| Dispositivo/PLC                |                                                      |            |
| Produttore                     | Mitsubishi Electric Corporation                      |            |
| Serie                          | Q/QnA Serial Communication                           |            |
| N. di dispositivi/PLC          | 1Unità                                               |            |
| Metodo di connessione          |                                                      |            |
| Porta                          | COM1                                                 |            |
|                                |                                                      |            |
|                                | <u> </u>                                             |            |
| Impostazioni dopo la convers   | ione                                                 |            |
| Dispositivo/PLC                |                                                      |            |
| Produttore                     | YOKOGAWA Electric Corporation                        |            |
| Serie                          | Personal Computer Link SIO*                          |            |
|                                |                                                      |            |
| Matada di sanasasiana          |                                                      |            |
| Metodo di connessione          |                                                      |            |
| Porta                          | COM2                                                 |            |
| Fare riferimento al manuale di | questo dispositivo/PLCI Vai a manuali Dispositivo/PL | . <u>C</u> |
| Modifica Mod                   | ifica specificazione conversione indirizzo Annulla   | 1          |
|                                |                                                      | _          |

4 Fare clic su [Modifica].

5 Apparirà il messaggio seguente. Fare clic su [OK(O)] e tutte le impostazioni saranno completate.

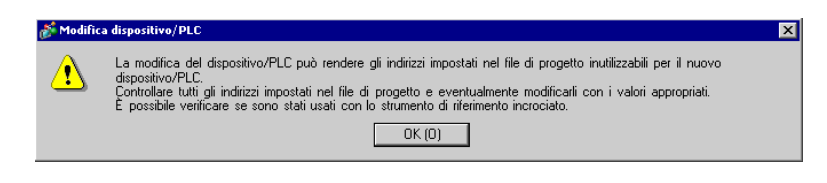

#### NOTA

- Se si cambia il dispositivo/PLC facendo clic sul pulsante [Modifica] nella finestra di dialogo [Modifica dispositivo/PLC], il motivo di conversione indirizzo potrebbe non essere visualizzato correttamente se non esiste alcun codice dispositivo a destinazione. Confermare tutti gli indirizzi dei dispositivi utilizzati nel progetto e correggere gli indirizzi pertinenti.
  - Dopo aver convertito un dispositivo/PLC, le parti, i D-Script e gli allarmi devono reimpostare i propri indirizzi di dispositivo. Inoltre, se qualsiasi schermo usa un pulsante [Modifica schermo], lo schermo dovrà essere salvato di nuovo.
  - Se si sta utilizzando un driver con comunicazione Ethernet mentre si convertono più dispositivi/PLC, [UDP] e [TCP] non potranno essere configurati nello stesso driver. Ad esempio, quando il [Dispositivo/PLC 1] è stato impostato sul tipo di

Ad esempio, quando il [Dispositivo/PLC 1] è stato impostato sul tipo di [UDP] Ethernet MELSEC A , il [Dispositivo/PLC 2] non potrà essere impostato al tipo di [TCP] Ethernet MELSEC A.

#### Cambio del tipo di dispositivo usando il motivo di conversione indirizzo

Modificare il tipo del dispositivo specificando un motivo di conversione indirizzo. Designare l'intervallo dell'indirizzo precedente e l'indirizzo iniziale del dispositivo/PLC di destinazione.

Fare riferimento alla guida per le impostazioni per altri dettagli.
 "7.7.1 Guida alle impostazioni di [Modifica dispositivo/PLC]" (pagina 7-43)
 "7.7.2 Guida alle impostazioni [Specificazione metodo conversione indirizzo]" (pagina 7-45)

#### Ad esempio:

COM1: PLC della società A, PLC1 (ad esempio, link HOST Omron Serie CS/CJ)

COM2: PLC della società B, PLC2, PLC3, PLC4 (ad esempio, 3 unità di collegamento computer Mitsubishi Serie A)

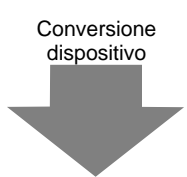

COM1: PLC della società A, PLC1 (ad esempio, link HOST Omron Serie CS/CJ)

COM2: 3 PLC della società C (ad esempio, 3 unità di collegamento computer SIO Yokogawa Electric Corp.)

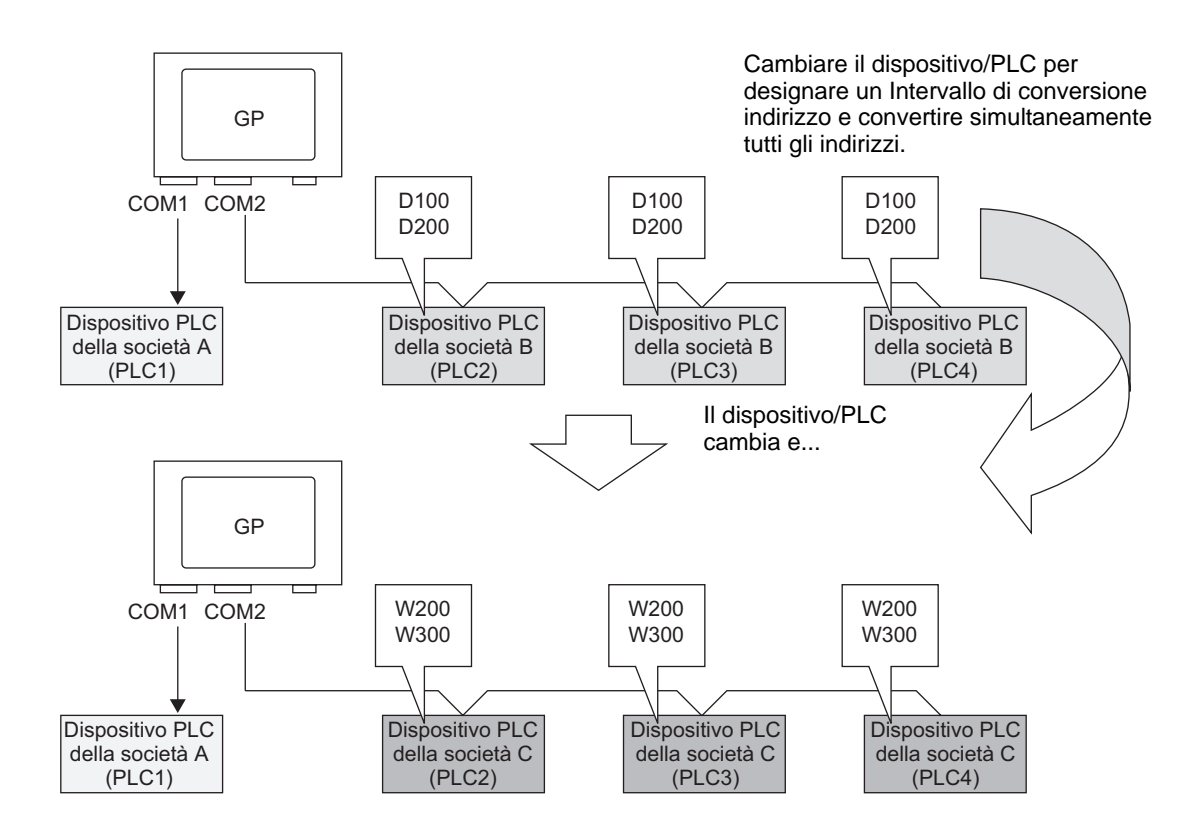

 Nel menu [Progetto (F)], fare clic su [Impostazioni di sistema (C)] e selezionare [Dispositivo/PLC] o fare clic su [montazioni]. Apparirà lo schermo [Dispositivo/PLC].

| Dispositivo/PLC                                                                                                    |
|----------------------------------------------------------------------------------------------------|
| Acqiungi dispositivo/PLC Elimina dispositivo/PLC<br>Dispositivo/PLC 1                                                                                                    |
| Riepilogo Modifica dispositivo/PLC                                                                                                    |
| Produttore Mtsubishi Electric Corporation Serie Q/QnA Serial Communication Porta COM1 🥹                                                                                                    |
| Modalità dati del testo 2 Modifica                                                                                                    |
| Impostazioni di comunicazione                                                                                                    |
| SIO Type © RS232C C RS422/485(2wire) C RS422/485(4wire)                                                                                                    |
| Speed 19200 💌                                                                                                    |
| Data Length C 7 C 8                                                                                                    |
| Parity C NONE C EVEN © ODD                                                                                                    |
| Stop Bit © 1 C 2                                                                                                    |
| Flow Control C NONE C ER(DTR/CTS) C XON/XOFF                                                                                                    |
| Timeout 3 (sec)                                                                                                    |
| Retry 2                                                                                                    |
| Wait To Send 0 (ms)                                                                                                    |
| RI/VCC @ RI O VCC                                                                                                    |
| In the case of R5232C, you can select the 9th pin to RI (Input)<br>or VCC (5V Power Supply). If you use the Digital's R5232C<br>Isolation Unit, please select it to VCC. Default                                                                                                    |
| Impostazioni specifiche al dispositivo                                                                                                    |
| N. ammessi di dispositivi/PLC 16 U 📊                                                                                                    |
| Impostazioni Impostazioni Impo |

- 2 Fare clic sulla scheda [Dispositivo/PLC2], quindi su [Modifica dispositivo/PLC].
- **3** Quando appare la finestra di dialogo [Modifica dispositivo/PLC] riportata di seguito, impostare [Produttore] e [Serie] del dispositivo/PLC cui si desidera passare.

| 🕈 Modifica dispositivo/PLC          |                                                 | X |
|-------------------------------------|-------------------------------------------------|---|
| Impostazioni attuali                |                                                 |   |
| Dispositivo/PLC                     |                                                 |   |
| Produttore                          | Mitsubishi Electric Corporation                 |   |
| Serie                               | Q/QnA Serial Communication                      |   |
| N. di dispositivi/PLC               | 1Unità                                          |   |
| Metodo di connessione               |                                                 |   |
| Porta                               | COM1                                            |   |
|                                     |                                                 |   |
| Ę                                   | Ļ                                               |   |
| Impostazioni dopo la conversione    |                                                 |   |
| Dispositivo/PLC                     |                                                 |   |
| Produttore                          | YOKOGAWA Electric Corporation                   |   |
| Serie                               | Personal Computer Link SIO*                     |   |
| Nidi diidi ili                      | C 1011-04                                       |   |
| N. ammessi di dispositivi/FL        | C roonita                                       |   |
| Metodo di connessione               |                                                 |   |
| Porta                               | COM2                                            |   |
| Eare riferimento al manuale di ques | to dispositivo/PLC Vai a manuali Dispositivo/PL |   |
| Madean Madean                       |                                                 | 1 |
| Iviodifica Modifica                 | specificazione conversione indirizzo Annulla    |   |

4 Fare clic su [Modifica specificazione conversione indirizzo].

5 Quando appare la finestra di dialogo [Specificazione metodo di conversione indirizzo], fare clic su [Aggiungi].

|   | -                                                                            |                    |                 |                                     | · · · · · · · · · · · · · · · · · · · |          |  |  |
|---|------------------------------------------------------------------------------|--------------------|-----------------|-------------------------------------|---------------------------------------|----------|--|--|
| 0 | ≶ Registr                                                                    | a motivo conversio | ne indirizzo    |                                     |                                       | ×        |  |  |
|   | Prima del                                                                    | la modifica:       | Mitsubishi Elec | stric Corporation A Series Computer | Link                                  |          |  |  |
|   | Dopo la modifica: YOKOGAWA Electric Corporation Personal Computer Link SIO 🖉 |                    |                 |                                     |                                       |          |  |  |
|   | Tipo                                                                         | In alto prima dell | a conversione   | Finisci prima della conversione     | In alto dopo la conversione           | Aggiungi |  |  |
|   |                                                                              |                    |                 |                                     |                                       | Modifica |  |  |
|   |                                                                              |                    |                 |                                     |                                       | Elimina  |  |  |
|   |                                                                              |                    |                 |                                     |                                       | Esporta  |  |  |
|   |                                                                              |                    |                 |                                     |                                       | Importa  |  |  |
|   |                                                                              |                    |                 |                                     |                                       |          |  |  |
|   |                                                                              |                    |                 |                                     |                                       |          |  |  |
|   |                                                                              |                    |                 |                                     |                                       |          |  |  |
|   |                                                                              |                    |                 |                                     |                                       |          |  |  |
|   |                                                                              |                    |                 |                                     |                                       |          |  |  |
|   |                                                                              |                    |                 |                                     |                                       |          |  |  |
|   |                                                                              |                    |                 |                                     |                                       |          |  |  |
|   |                                                                              |                    |                 |                                     |                                       |          |  |  |
|   |                                                                              |                    |                 |                                     |                                       |          |  |  |
|   |                                                                              |                    |                 |                                     |                                       |          |  |  |
|   |                                                                              |                    |                 |                                     | Converti                              | Annulla  |  |  |
|   |                                                                              |                    |                 |                                     |                                       |          |  |  |

6 Quando appare la finestra di dialogo [Registra motivo conversione indirizzo], impostare il [Tipo di indirizzo], l'indirizzo Prima della conversione [Iniziale] e quello [Finale], insieme all'indirizzo [Iniziale] Dopo la conversione.

| 💰 Registra i    | motivi di conversion     | e di indirizzo 🛛 🗙            |
|-----------------|--------------------------|-------------------------------|
| Tipo di indiri: | zzo                      |                               |
| O Bit           | Word                     |                               |
| Prima della co  | onversione: Mitsubishi i | Electric Corporation Q/QnA Se |
| Inizio          | [PLC2]D00100             |                               |
| Fine            | [PLC2]D00200             |                               |
| Dopo la conv    | ersione:                 |                               |
| Inizio          | [PLC1]W00200             |                               |
|                 |                          | Registra Annulla              |

- 7 Fare clic su [Registra].
- 8 Quando appare la finestra di dialogo [Specificazione motivo conversione indirizzo] e si aggiunge il modello conversione, fare clic su [Converti].

| 💣 Registra motivo conversione indirizzo 👘 |                                    |                             | ×        |
|-------------------------------------------|------------------------------------|-----------------------------|----------|
| Prima della modifica: Mitsubishi Ele      | ectric Corporation A Series Comput | er Link                     |          |
| Dopo la modifica: YOKOGAWA                | Electric Corporation Personal Con  | nputer Link SIO             |          |
| Tipo In alto prima della conversione      | Finisci prima della conversione    | In alto dopo la conversione | Aggiungi |
| Parola [PLC2]D00100                       | [PLC2]D00200                       | [PLC2]1W00200               | Modifica |
|                                           |                                    |                             | Elimina  |
|                                           |                                    |                             | Esporta  |
|                                           |                                    |                             | Importa  |
|                                           |                                    |                             |          |
|                                           |                                    |                             |          |
|                                           |                                    |                             |          |
|                                           |                                    |                             |          |
|                                           |                                    |                             |          |
|                                           |                                    |                             |          |
|                                           |                                    |                             |          |
|                                           |                                    |                             |          |
|                                           |                                    |                             |          |
|                                           |                                    | Converti                    | Annulla  |

#### NOTA Dopo aver convertito un dispositivo/PLC, è necessario ripristinare gli indirizzi dei dispositivi per qualsiasi parte, D-Script, allarme e così via. Inoltre, è necessario salvare qualsiasi schermo che usa un Tasto speciale impostato su [Cambio schermo]. Se si sta utilizzando un driver di comunicazione Ethernet mentre si convertono più dispositivi/PLC, [UDP] e [TCP] non potranno essere configurati nello stesso driver. Ad esempio, quando il [Dispositivo/PLC 1] è stato impostato sul tipo di [UDP] Ethernet MELSEC A , il [Dispositivo/PLC 2] non potrà essere impostato al tipo di [TCP] Ethernet MELSEC A.

#### 7.5 Connessione di più GP a un solo PLC

#### 7.5.1 Introduzione

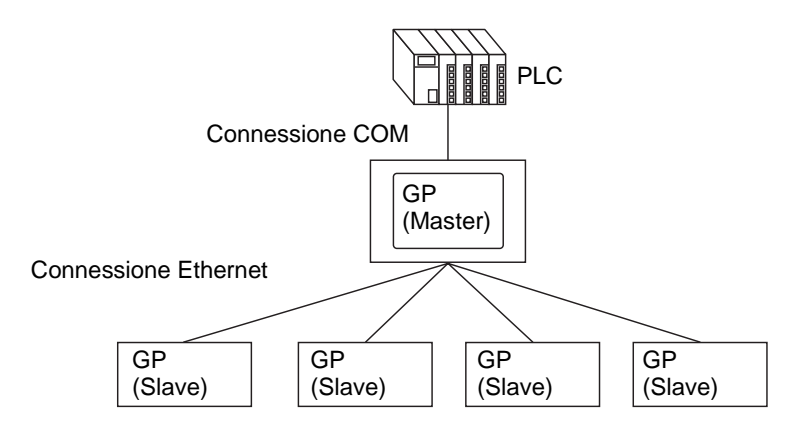

Si possono collegare simultaneamente un GP master e 16 GP slave a un solo PLC. Solo il GP master comunica con il PLC. Il GP slave comunica con il GP master.

| NOTA | <ul> <li>GP-Viewer EX può essere collegato solo al master.</li> <li>Fare riferimento alle informazioni sulle operazioni di sicurezza in GP-</li> </ul> |
|------|----------------------------------------------------------------------------------------------------|
|      | Viewer EX.                                                                                                    |
|      | Capitolo 36 "Visualizzare o far funzionare un computer dal GP", pagina 36-1                                                                            |
|      | • Usando lo stesso indirizzo del dispositivo di controllo (Dispositivo/PLC) su                                                                         |
|      | più unità GP per parti potrebbe non funzionare.                                                                                                    |
|      | Ad esempio, se lo stesso indirizzo è impostate sull'indirizzo word di                                                                                  |
|      | controllo del Grafico di visualizzazione blocco dati, anche se l'azione di                                                                             |
|      | aggiornamento del grafico viene iniziata sul GP master, il grafico sul master                                                                          |
|      | GP non sarà aggiornato e invece l'aggiornamento avverrà per il grafico sul                                                                             |
|      | GP slave. Se si verifica questo tipo di errore, impostare un indirizzo unico                                                                           |
|      | per ciascun GP.                                                                                                    |
|      | • Nella finestra [Impostazioni di sistema], scheda [Visualizza] della pagina                                                                           |
|      | [Unità di visualizzazione], selezionare la casella [Riportarlo nel dispositivo/                                                                        |
|      | PLC], e lo stesso indirizzo iniziale dell'Area di sistema sarà utilizzato per                                                                          |
|      | tutti i master e gli slave, tutte le unità dei GP condivideranno gli stessi valori.                                                                    |
|      | Ad esempio, condividendo il [Numero di schermo attuale] si possono                                                                                     |
|      | simultaneamente modificare tutti gli schermi sui GP master e slave.                                                                                    |

#### Modelli compatibili

| Serie         | Modello   | Numero modello                     |
|---------------|-----------|------------------------------------|
| Serie GP-3000 | GP3200A   | AGP3200-A1-D24                     |
|               | GP3200T   | AGP3200-T1-D24                     |
|               | GP-3300HL | AGP3300H-L1-D24                    |
|               | GP-3300HS | AGP3300H-S1-D24                    |
|               | GP-3310HT | AGP3310H-T1-D24                    |
|               | GP3300L   | AGP3300-L1-D24 Rev.4 o succ.       |
|               |           | AGP3300-L1-D24-D81K Rev.4 o succ.  |
|               |           | AGP3300-L1-D24-D81C Rev.4 o succ.  |
|               |           | AGP3300-L1-D24-FN1M Rev.4 or succ. |
|               |           | AGP3300-L1-D24-CA1M Rev.4 o succ.  |
|               | GP3300S   | AGP3300-S1-D24 Rev.4 o succ.       |
|               |           | AGP3300-S1-D24-D81K Rev.4 o succ.  |
|               |           | AGP3300-S1-D24-D81C Rev.4 o succ.  |
|               |           | AGP3300-L1-D24-CA1M Rev.4 o succ.  |
|               | GP3300T   | AGP3300-T1-D24 Rev.4 o succ.       |
|               |           | AGP3300-T1-D24-D81K Rev.4 o succ.  |
|               |           | AGP3300-T1-D24-D81C Rev.4 o succ.  |
|               |           | AGP3300-T1-D24-FN1M Rev.4 o succ.  |
|               |           | AGP3300-T1-D24-CA1M Rev.4 o succ.  |
|               | GP3400S   | AGP3400-S1-D24                     |
|               |           | AGP3400-S1-D24-D81K                |
|               |           | AGP3400-S1-D24-D81C                |
|               |           | AGP3400-S1-D24-CA1M                |
|               | GP3400T   | AGP3400-T1-D24                     |
|               |           | AGP3400-T1-D24-D81K                |
|               |           | AGP3400-T1-D24-D81C                |
|               |           | AGP3400-T1-D24-FN1M                |
|               |           | AGP3400-T1-D24-CA1M                |
|               | GP3450T   | AGP3450-T1-D24                     |
|               | GP3500L   | AGP3500-L1-D24                     |
|               |           | AGP3500-L1-D24-D81C                |
|               | GP3500S   | AGP3500-S1-D24                     |
|               |           | AGP3500-S1-D24-D81K                |
|               |           | AGP3500-S1-D24-D81C                |
|               |           | AGP3500-S1-AF                      |
|               |           | AGP3500-S1-AF-D81K                 |
|               |           | AGP3500-S1-AF-D81C                 |
|               |           | AGP3500-S1-D24-CA1M                |
|               |           | AGP3500-S1-AF-CA1M                 |

| Serie         | Modello | Numero modello      |
|---------------|---------|---------------------|
| Serie GP-3000 | GP3500T | AGP3500-T1-D24      |
|               |         | AGP3500-T1-D24-D81K |
|               |         | AGP3500-T1-D24-D81C |
|               |         | AGP3500-T1-D24-FN1M |
|               |         | AGP3500-T1-AF       |
|               |         | AGP3500-T1-AF-D81K  |
|               |         | AGP3500-T1-AF-D81C  |
|               |         | AGP3500-T1-AF-FN1M  |
|               |         | AGP3500-T1-D24-CA1M |
|               |         | AGP3500-T1-AF-CA1M  |
|               | GP3510T | AGP3500-T1-AF       |
|               |         | AGP3500-T1-AF-CA1M  |
|               | GP3550T | AGP3550-T1-AF       |
|               | GP3560T | AGP3560-T1-AF       |
|               | GP3600T | AGP3600-T1-AF       |
|               |         | AGP3600-T1-AF-D81K  |
|               |         | AGP3600-T1-AF-D81C  |
|               |         | AGP3600-T1-AF-FN1M  |
|               |         | AGP3600-T1-D24      |
|               |         | AGP3600-T1-D24-D81K |
|               |         | AGP3600-T1-D24-D81C |
|               |         | AGP3600-T1-D24-FN1M |
|               |         | AGP3600-T1-D24-CA1M |
|               |         | AGP3600-T1-AF-CA1M  |
|               | GP3650T | AGP3650-T1-AF       |
|               | GP3750T | AGP3750-T1-AF       |
|               |         | AGP3200-T1-D24      |

| Serie     | Modello  | Numero modello      |
|-----------|----------|---------------------|
| Serie IPC | PS-2000B | PS2000B-41          |
|           | PS-3450A | PS3450A-T41         |
|           |          | PS3450A-24V         |
|           | PS-3451A | PS3451A-T41-24V     |
|           | PS-3650A | PS3650A-T41         |
|           | PS-3651A | PS3651A-T41         |
|           | PS-3700A | PS3700A-T41-ASU-P41 |
|           | PS-3710A | PS3710A-T41         |
|           |          | PS3710A-T41-PA1     |
|           | PS-3711A | PS3711A-T41-24V     |
|           | APL-3*00 | APL3000-BA          |
|           |          | APL3000-BD          |
|           |          | APL3600-TA          |
|           |          | APL3600-TD          |
|           |          | APL3600-KA          |
|           |          | APL3600-KD          |
|           |          | APL3600-TA          |
|           |          | APL3600-TD          |
|           |          | APL3600-KA          |
|           |          | APL3600-KD          |
|           |          | APL3600-TA          |
|           |          | APL3600-TD          |

#### 7.5.2 Procedura di impostazione

| IMPORTANTE | <ul> <li>Se il traffico totale delle comunicazioni dei GP connessi va oltre il limite<br/>superiore del traffico massimo costante di comunicazione, allo slave che ha<br/>tentato la connessione non sarà consentito l'accesso. Inoltre, se questo<br/>limite viene superato solo dal GP master, il GP slave non potrà essere<br/>collegato.</li> <li>Creare dati progetto considerando il traffico dei dati.</li> <li>Per il limite superiore del traffico dei dati e il modo in cui calcolarlo, fare<br/>riferimento a:</li> <li>Image: "7.5.3 Come calcolare il traffico di comunicazione" (pagina 7-35)</li> </ul> |
|------------|----------------------------------------------------------------------------------------------------|
| NOTA       | • Preparare i progetti per il trasferimento dei rispettivi GP. Creare tutti i                                                                                                    |
|            | progetti con la stessa versione di GP-Pro EX, e usare le stesse impostazioni per il Dispositivo/PLC.                                                                                                    |
|            | • Fare riferimento alla guida per le impostazioni per altri dettagli.                                                                                                    |
|            | [Impostazioni Estese] - [Impostazioni Ethernet Multilink]" (pagina 7-50)                                                                                                    |

1 Nel menu [Progetto (F)], selezionare [Impostazioni di sistema (C)] o fare clic su [uindi fare clic su [Unità di visualizzazione] della finestra Impostazioni di sistema. Apparirà lo schermo [Unità di visualizzazione].

Fare clic sulla scheda [Impostazioni estese].

| Impostazioni Target                                                                                             |
|----------------------------------------------------------------------------------------------------|
| Visualizzioni   Operazioni   Modalità   Logica   Area di siste na   Impostazioni estese   Visualizzatore remote |
| Monitor dati dispositivo/PLC<br>V Attiva<br>La Finestra globale è impostata su Indiretta                        |
|                                                                                                    |
| Carica la tabella di testo                                                                                      |
| Attiva Carica la tabella di testo                                                                               |
| Carica © CF-card © Memoria USB                                                                                  |
| 🔽 Leggi file all'avvio                                                                                          |
| 🔽 Dopo l'aggiornamento, elimina il file                                                                         |
| Impostazioni Multilink Ethernet                                                                                 |
| ☑ Attiva I Multilink Ethernet                                                                                   |
| Modalità azione 🗢 Master 🔿 Slave                                                                                |
| Indirizzo IP Mașter 0 0 0 0 Filtrare                                                                            |
| Blocco operazione                                                                                               |
| ✓ Attiva blocco operazione                                                                                      |
| ✓ Blocca tocco schermo                                                                                          |
| Timeout 20 sec                                                                                                  |
|                                                                                                    |

2 Nel [Impostazioni Ethernet Multilink], selezionare la casella [Attiva Ethernet Multilink]. Nella [Modalità azione], selezionre il GP master o slave per trasferire questo progetto, e inserire l'indirizzo IP del GP master nell'[Indirizzo IP master].

| Impostazioni Multilink Eti<br>🔽 Attiva I Multilink E | hernet      |      |
|------------------------------------------------------|-------------|------|
| Modalità azione                                      |             |      |
| Indirizzo IP Master                                  | 0 0 0 0 Fil | rare |

# • Quando l'impostazione è tale da consentire solo il collegamento del GP slave con un particolare indirizzo IP, fare clic su [Filtraggio] e impostarlo dalla finestra di dialogo [Impostazioni di filtraggio]. \* "7.7.3 Guida alle impostazioni Impostazioni di sistema [Unità di visualizzazione] - [Impostazioni Estese] - [Impostazioni Ethernet Multilink]" (pagina 7-50)

3 Creare lo schermo dati e trasferirlo sul GP.

#### 7.5.3 Come calcolare il traffico di comunicazione

- Creare uno schermo (PRX) in modo che il traffico di comunicazione costante totale della stazione di GP master, GP-Viewer EX e GP slave non superi 8090.
   Se questo totale supera il limite indicato, allo slave che ha tentato il collegamento non sarà consentito l'accesso. Inoltre, se il limite superiore viene superato solo dal GP master, il GP slave non potrà essere collegato.
- 1 Per prima cosa, con più GP collegati, selezionare il numero di indirizzi per parti e D-Script. Nel menu [Schermo (S)], selezionare [Informazioni schermo (I)], e si potrà vedere il numero di indirizzi.

MPORTANTE • Per tutti gli schermi, verificare che il numero totale di indirizzti tra Parti e D-Script non superi 475.

| Tipo                                    | Base                          |
|-----------------------------------------|-------------------------------|
| Numero                                  | 0001                          |
| Titolo                                  | Untitled                      |
| Livello di password                     | 0                             |
| nvia dati                               |                               |
| Dimonsioni di inuio                     | 0 000 Duta (0 0 %)            |
| Numero di indirizzi (Parti)             | 14 (Max1,152)                 |
| Numero di indirizzi (D-Script)<br>Parti | 0 (Max1,152)<br>15 (Max1,024) |
| nformazioni                             |                               |
|                                         |                               |
|                                         |                               |

2 Calcolare il traffico delle comunicazioni costanti della stazione di ciascun GP. Traffico comunicazioni costanti stazione =

Numero di indirizzi (Parti) +

Numero di indirizzi (D-Script) +

Traffico comunicazioni costanti audio +

Traffico comunicazioni costanti allarmi +

Traffico comunicazioni costanti di campionamento

• Il traffico delle comunicazioni costanti audio, allarmi e campionamento apparirà in fondo allo schermo in cui viene salvato il progetto.

- 3 Calcolare il traffico delle comunicazioni costanti della stazione di ciascun GP.
  - **NOTA** Se il traffico totale delle comunicazioni costanti va oltre il limite superiore e il collegamento non riesce, ridurre l'audio, gli allarmi o i dati di campionamento prima del trasferimento e ricollegarsi.

#### 7.6 In un ambiente a più GP, renderne attivo solo uno

#### 7.6.1 Introduzione

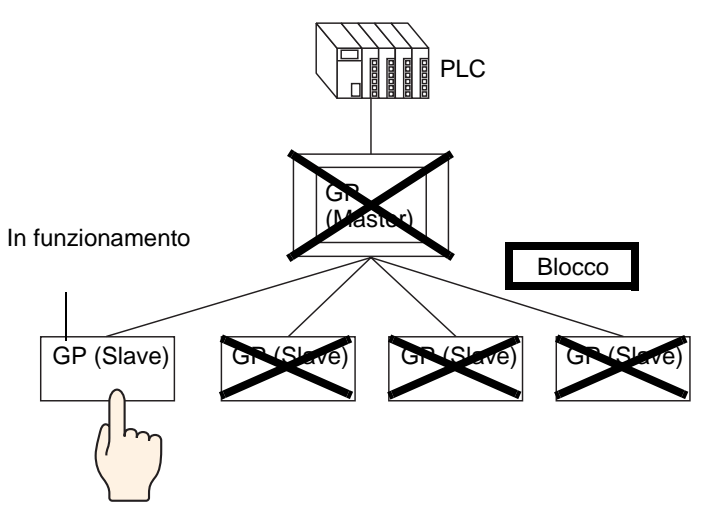

Quando più GP sono collegati al PLC, si può impostare un blocco operazioni in modo da disattivare le operazioni al tocco di altri GP quando uno dei GP sta funzionando.

| ΝΟΤΑ | <ul> <li>Per informazioni sui modelli compatibili, vedere quanto segue.</li> <li>"7.5.1 Introduzione" (pagina 7-30)</li> <li>Con la funzione Blocco operazione, indipendentemente dal fatto di essere master, slave o viewer, il primo GP in funzione sarà il GP che gestisce il blocco, e le operazioni al tocco degli altri GP saranno bloccate.</li> <li>Per dettagli quando la funzione Blocco operazioni viene attivata nel GP-Viewer EX, fare riferimento a quanto segue:</li> </ul> |
|------|----------------------------------------------------------------------------------------------------|
|      | <ul> <li>Capitolo 36 "Visualizzare o tar funzionare un computer dal GP", pagina 36-1</li> <li>Mentre il blocco operazione è in funzione, il tocco non funzionerà sui GP diversi da quello che gestisce il blocco; tuttavia, saranno eseguiti, D-Script, trigger, programma ladder e programma di logica PLC all'interno dei GP master e slave.</li> <li>Secondo lo stato di comunicazione e configurazione del sistema altre operazioni</li> </ul>                                         |
|      | <ul> <li>al tocco potranno essere disattivate e i tempi di risposta potranno essere lenti mentre il blocco viene recuperato/aggiornato con il tocco schermo e/o il tasto Blocco operazione.</li> <li>Sa il tocco schermo vieno fatto funzionare immediatamente dono la</li> </ul>                                                                                                    |
|      | <ul> <li>Se il tocco schermo viene fatto funzionare immediatamente dopo la connessione, o immediatamente dopo il recupero di una connessione staccata, potrebbe verificarsi un errore.</li> <li>Nel caso di Ethernet Multilink, i valori non sono scritti nella stazione master dove si verifica l'errore. In modo simile, quando la funzione Blocco operazione viene usata in GP-Viewer EX, i valori non saranno scritti nemmeno nel Visualizzatore.</li> </ul>                           |
|      | Continua                                                                                                    |
|      | Continua                                                                                                    |

- Il Tasto funzione impostato per il tipo di GP maneggevoli è soggetto ugualmente al Blocco operazioni.
- Il traffico di comunicazioni costanti della stazione, elaborato da un master, può essere controllato facendo riferimento alla variabile di sistema #H\_EtherLink\_ConstCommuniMemInfo).
- Le informaizoni sul blocco appaiono sullo schermo GP di standby.

#### 7.6.2 Procedura di impostazione

Esistono due metodi per impostare un Blocco operazione come segue.

- Toccare lo schermo per impostare un Blocco operazioni
- Collocare [Tasto Blocco operazioni]

#### ■ Toccare lo schermo per impostare un Blocco operazioni

Quando si tocca lo schermo di un GP, l'operazione al tocco sarà disattivata su altri GP.

• Fare riferimento alla guida per le impostazioni per altri dettagli. \* "7.7.3 Guida alle impostazioni Impostazioni di sistema [Unità di visualizzazione] -[Impostazioni Estese] - [Impostazioni Ethernet Multilink]" (pagina 7-50)

1 Nel menu [Progetto (F)], selezionare [Impostazioni di sistema (C)] o fare clic su autori sistema , quindi fare clic su [Unità di visualizzazione] della finestra Impostazioni di sistema. Apparirà lo schermo [Unità di visualizzazione].

Fare clic sulla scheda [Impostazioni estese].

| Impostazioni Target                                                                               |     |
|---------------------------------------------------------------------------------------------------|-----|
| Visualizzioni Operazioni Modalità Logica Area di sister a Impostazioni estese Visualizzatore remo | oto |
| Monitor dati dispositivo/PLC                                                                      |     |
| 🔽 Attiva                                                                                          |     |
| La Finestra globale è impostata su Indiretta.                                                     |     |
| Carica la tabella di testo                                                                        |     |
| ☑ Attiva Carica la tabella di testo                                                               |     |
| Carica O CF-card O Memoria USB                                                                    |     |
| 🔽 Leggi file all'avvio                                                                            |     |
| 🔽 Dopo l'aggiornamento, elimina il file                                                           |     |
| Impostazioni Multilink Ethernet                                                                   |     |
| ☑ Attiva I Multilink Ethernet                                                                     |     |
| Modalità azione 🙃 Master C Slave                                                                  |     |
| Indirizzo IP Master 0,0,0 Filtrare                                                                |     |
| Blocco operazione                                                                                 |     |
| ✓ Attiva blocco operazione                                                                        |     |
| ✓ Blocca tocco schermo                                                                            |     |
| Timeout 20 📑 🗮 sec                                                                                |     |
|                                                                                                   |     |

2 Nel [Blocco operazioni], selezionare le caselle [Attiva Blocco operazioni] e [Blocca tocco schermo].

| biocco operazione      |      |  |
|------------------------|------|--|
| Attiva blocco operazio | one  |  |
|                        |      |  |
| Blocca tocco sche      | ermo |  |

**3** Impostare il numero di secondi fino a quando il blocco viene rimosso automaticamente quando non esiste una nuova operazione al tocco nel GP che gestisce il blocco in [Timeout].

#### Collocare un [Tasto Blocco operazioni]

Toccando il Tasto Blocco operazioni si imposta/si sblocca un Blocco operazioni. II GP sui cui il Tasto Blocco operazioni dovrà eseguire il blocco diventerà quello che gestisce il blocco operazioni. Per sbloccare, toccare il Tasto Sblocco su questo GP.

| NOTA | • Fare riferimento alla guida per le impostazioni per altri dettagli. |
|------|-----------------------------------------------------------------------|
|      | "10.15.4 Tasto speciale" (pagina 10-69)                               |

Per dettagli sul metodo di collocazione delle parti e il metodo di impostazione di indirizzo, forma, colore ed etichetta, fare riferimento alla "Procedura di modifica della parte".
 <sup>CP</sup> "8.6.1 Modifica di parti" (pagina 8-49)

Nel menu [Progetto (F)], selezionare [Impostazioni di sistema (C)] o fare clic su [mpostazioni], quindi fare clic su [Unità di visualizzazione] della finestra Impostazioni di sistema. Apparirà lo schermo [Unità di visualizzazione].

Fare clic sulla scheda [Impostazioni estese].

| Impostazioni Target                                                                        | _                                       |
|--------------------------------------------------------------------------------------------|-----------------------------------------|
| Visualizzioni Operazioni Modalità Logica Area di sist <mark>u</mark> ma Impostazioni estes | e   Visua <mark>r</mark> zzatore remoto |
| Monitor dati dispositivo/PLC                                                               |                                         |
| I Attiva                                                                                   |                                         |
| La Finestra globale è impostata su Indiretta.                                              |                                         |
| Carica la tabella di testo                                                                 |                                         |
| ☑ Attiva Carica la tabella di testo                                                        |                                         |
| Carica C CF-card C Memoria USB                                                             |                                         |
| ☑ Leggi file all'avvio                                                                     |                                         |
| 🔽 Dopo l'aggiornamento, elimina il file                                                    |                                         |
| Impostazioni Multilink Ethernet                                                            |                                         |
| Attiva I Multilink Ethernet                                                                |                                         |
| Modalità azione 💿 Master 🔿 Slave                                                           |                                         |
| Indirizzo IP Master 0.0.0 Filtrate                                                         |                                         |
| Blocco operazione                                                                          |                                         |
| Attiva blocco operazione                                                                   |                                         |
| Blocca tocco schermo                                                                       |                                         |
| Timeout 20 🗮 sec                                                                           |                                         |
|                                                                                            |                                         |

2 Nel [Blocco operazioni], selezionare le caselle [Attiva Blocco operazioni].

| 🔽 Attiva blocco operazio | one  |  |
|--------------------------|------|--|
| Blocca tocco sch         | ermo |  |
|                          |      |  |
|                          |      |  |

- **3** Impostare il numero di secondi fino a quando il blocco viene rimosso automaticamente quando non esiste una nuova operazione al tocco nel GP che gestisce il blocco in [Timeout].
- 4 Nel menu [Parti (P)], fare clic su [Spia Tasto (C)], quindi fare clic su [Tasto speciale (P)] o fare clic su se per collocare il tasto.

5 Fare doppio clic sulla parte Tasto collocata. Apparirà la seguente finestra di dialogo.

| 💕 Tasto/Spia                                              |                                                                                                    | E                                                                                                    | < |
|-----------------------------------------------------------|----------------------------------------------------------------------------------------------------|----------------------------------------------------------------------------------------------------|---|
| ID parti<br>SL_0001  Commento Disattivato Seleziona forma | Funzione tasto       Opzioni tasto       Fu         ✓       Funzione tasto         Elenco funzioni       Tasto speciale         Tasto speciale | unzione led Colore Etichetta<br>Tasto bit<br>Tasto bit<br>Tasto bit<br>Tasto<br>Tasto di visualizzazione finestra<br>To parti finestra<br>To marti finestra<br>Tasto di visualizzazione finestra<br>To marti finestra<br>To marti finestra<br>To marti finestra |   |
| Guida (H)                                                 |                                                                                                    | OK (0) Annulla                                                                                                    |   |

- 6 In [Seleziona Forma], selezionare la forma del tasto.
- 7 In [Azione speciale], selezionare [Blocco operazioni], e in [Azione], selezionare il tipo di Tasto da impostare.

| Azione speciale               |   |
|-------------------------------|---|
| Blocco operazione             | • |
| Azione                        |   |
| Blocca e sblocca 📃            |   |
| Non sbloccare automaticamente |   |

- Selezionare la casella [Non sbloccare automaticamente], e il blocco non sarà sbloccato anche se il tempo impostato in [Timeout] è trascorso. Per sbloccare, [Azione] deve essere [Blocca e sblocca], o un collocare un Tasto speciale impostato su [Sblocca].
- 8 Secondo necessità, impostare il colore del Tasto e il testo da visualizzare sulle schede [Colore] e [Etichetta], quindi fare clic su [OK].

NOTA
In base alla forma del Tasto, potrebbe non essere possibile cambiarne il colore.
Selezionare il tasto e premere [F2] per modificare direttamente il testo dell'etichetta.

#### 7.6.3 Schermo GP mentre è in funzione il Blocco operazioni

Mentre è in funzione un Blocco operazioni, apparirà il seguente schermo sui GP che non gestiscono il blocco, e l'operazione al tocco è disattivata.

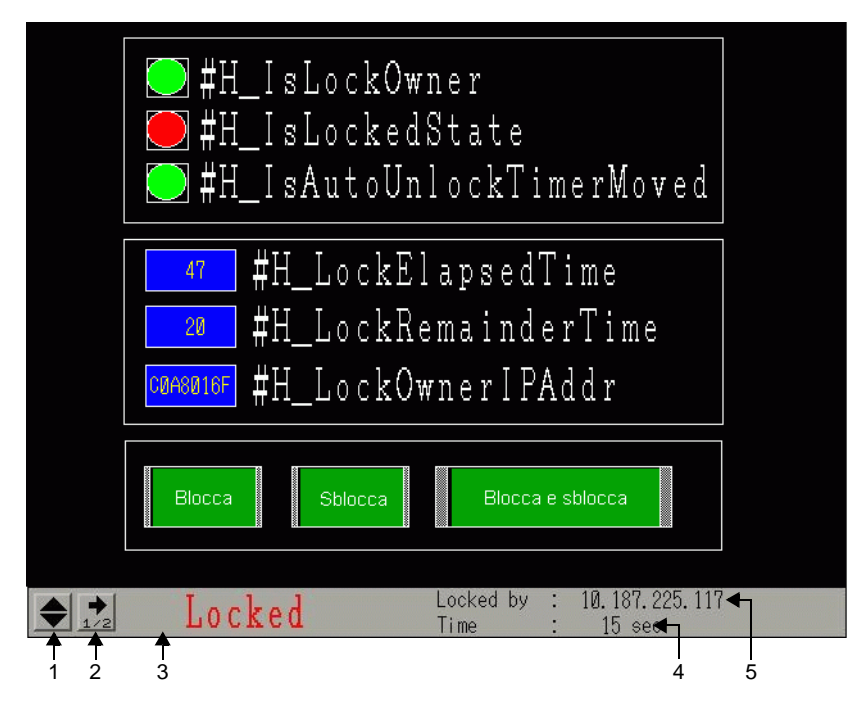

|   | Visualizza contenuto                                                                                                    |  |  |
|---|----------------------------------------------------------------------------------------------------|--|--|
| 1 | Cambia la posizione di visualizzazione dell'etichetta tra la cima e il fondo dello schermo.                                                                                                    |  |  |
| 2 | Cambia lo schermo portandolo alla pagina del secondo schermo.<br>Locked by : 10.187.225.117<br><u>Time : 15 sec</u><br>Sulla pagina del secondo schermo, apparirà il nome della stazione del GP che<br>gestisce il blocco. Se questo GP è un GP-Viewer, non apparirà nulla. |  |  |
| 3 | Mostra che il Blocco operazioni è stato in funzione per lo schermo.<br>Lampeggio durante un Blocco operazione.                                                                                                    |  |  |
| 4 | Mostra l'orario fino a quando il Blocco operazioni viene sbloccato<br>automaticamente. Quando il tempo rimanente è '0, Il Blocco viene rimosso.<br>Quando ci si sposta alla seconda pagina, apparirà il tempo trascorso<br>dall'attivazione del Blocco operazioni.          |  |  |
| 5 | Visualizza l'indirizzo IP del GP responsabile del blocco.                                                                                                    |  |  |

| NOTA | • Poiché lo stato di blocco non viene mostrato nel GP che lo gestisce, non può    |
|------|-----------------------------------------------------------------------------------|
|      | essere controllato dal GP anche se è stato attivato involontariamente. Per        |
|      | controllare lo stato del GP che gestisce il blocco, aggiungere la Funzione        |
|      | Spia al Tasto Blocco operazioni. Assegnare la variabile di sistema                |
|      | "#H_IsLockOwner" a Funzione Spia per impostare lo stato, in modo da poter         |
|      | alternare blocco e sblocco e controllare lo stato del blocco dal GP che lo        |
|      | gestisce.                                                                         |
|      | • Per il nome della stazione, il testo che è possibile visualizzare dipende dalle |

 Per il nome della stazione, il testo che è possibile visualizzare dipende dall dimensioni dello schermo.

Visualizzatore QVGA: fino a 17 caratteri Visualizzatore VGA: fino a 26 caratteri

#### 7.7 Guida alle impostazioni

#### 7.7.1 Guida alle impostazioni di [Modifica dispositivo/PLC]

Nella pagina [Dispositivo/PLC], fare clic su [Modifica dispositivo/PLC]: apparirà la seguente finestra di dialogo. Selezionare il modello di dispositivo/PLC da modificare.

| 💰 Modifica dispositivo/PLC        |                                                 | >     |
|-----------------------------------|-------------------------------------------------|-------|
| Impostazioni attuali              |                                                 |       |
| Dispositivo/PLC                   |                                                 |       |
| Produttore                        | Mitsubishi Electric Corporation                 |       |
| Serie                             | Q/QnA Serial Communication                      |       |
| N. di dispositivi/PLC             | 1Unità                                          |       |
| Metodo di connessione             |                                                 |       |
| Porta                             | COM1                                            |       |
|                                   |                                                 |       |
| ~                                 | J L                                             |       |
| Impostazioni dopo la conversio    | ne                                              |       |
| Dispositivo/PLC                   |                                                 |       |
| Produttore                        | YOKOGAWA Electric Corporation                   |       |
| Serie                             | Personal Computer Link SIO*                     |       |
| N. ammessi di dispositivi/        | /PLC 16Unità                                    |       |
| Metodo di connessione             |                                                 |       |
| Porta                             | COM2                                            |       |
|                                   | · _                                             |       |
| Fare riferimento al manuale di qu | Jesto dispositivo/PLC Vai a manuali Dispositivo | D/PLC |
| Modifica Modifi                   | ca specificazione conversione indirizzo Annull  | a     |

| l                                                            | mpostazione                                | Descrizione                                                                                                    |
|--------------------------------------------------------------|--------------------------------------------|----------------------------------------------------------------------------------------------------|
| attuali                                                      | Produttore                                 | Visualizza il produttore del dispositivo/PLC attualmente impostato.                                                                                 |
|                                                              | Serie                                      | Visualizza la serie del PLC attualmente specificato.                                                                                                |
| azioni                                                       | Numero di<br>dispositivi/PLC               | Visualizza il numero di dispositivi collegati per il PLC attualmente impostato.                                                                     |
| Imposta                                                      | Porta                                      | Visualizza la porta di connessione del dispositivo/PLC attualmente specificato.                                                                     |
| 0                                                            | Produttore                                 | Imposta il produttore del nuovo PLC.                                                                                                    |
| Dop                                                          | Serie                                      | Imposta la serie del nuovo PLC.                                                                                                    |
| Impostazioni [<br>la conversio                               | Numero<br>consentito di<br>dispositivi/PLC | Visualizza il numero di dispositivi che possono essere collegati al nuovo PLC.                                                                      |
|                                                              | Porta                                      | Selezionare una porta di connessione per il nuovo PLC tra [COM1],<br>[COM2], [Ethernet (UDP)], o [Ethernet (TCP)].                                  |
| Fare riferimento a<br>questo manuale del<br>Dispositivo/PLC. |                                            | Visualizza la pagina del manuale "GP-Pro EX Device/PLC Manual"<br>(Manuale del Dispositivo GP-Pro EX/Manuale PLC) per il dispositivo<br>modificato. |
| Vai al Manuale<br>Dispositivo/PLC                            |                                            | Visualizza la prima pagina del manuale "GP-Pro EX Device/PLC<br>Manual"(Manuale del Dispositivo GP-Pro EX/Manuale PLC).                             |

| Impostazione                                  | Descrizione                                                                                                    |
|-----------------------------------------------|----------------------------------------------------------------------------------------------------|
| Modifica                                      | <ul> <li>Cambia il modello del dispositivo senza specificare un motivo di conversione indirizzo.</li> <li>NOTA</li> <li>Poiché non è stato specificato alcun motivo di conversione indirizzo, se non esiste codice di indirizzo destinazione, l'indirizzo potrebbe non signalizzato accurato.</li> </ul> |
|                                               | essere visualizzato correttamente.                                                                                                    |
| Modifica specificazione conversione indirizzo | Cambia il modello del dispositivo specificando un motivo di<br>conversione indirizzo. Designare l'intervallo dell'indirizzo precedente e<br>l'indirizzo iniziale del dispositivo/PLC di destinazione.                                                                                                    |
| Annulla                                       | Annulla le impostazioni del nuovo dispositivo/PLC.                                                                                                    |

### 7.7.2 Guida alle impostazioni [Specificazione metodo conversione indirizzo]

Sulla finestra di dialogo [Modifica dispositivo/PLC], fare clic su [Modifica specificazione conversione indirizzo] e apparirà la seguente finestra di dialogo. Si può specificare un Intervallo di conversione indirizzo quando si cambiano i modelli del dispositivo/PLC.

| 💰 Registra motivo conversio | ne indirizzo   |                                    |                             | ×        |
|-----------------------------|----------------|------------------------------------|-----------------------------|----------|
| Prima della modifica:       | Mitsubishi Ele | ectric Corporation A Series Comput | er Link                     |          |
| Dopo la modifica:           | YOKOGAWA       | Electric Corporation Personal Con  | nputer Link SIO             |          |
| Tipo In alto prima della    | a conversione  | Finisci prima della conversione    | In alto dopo la conversione | Aqqiunqi |
| Parola [PLC2]D00100         |                | [PLC2]D00200                       | [PLC2]1W00200               | Modifica |
|                             |                |                                    |                             | Elimina  |
|                             |                |                                    |                             | Esporta  |
|                             |                |                                    |                             | Importa  |
|                             |                |                                    |                             |          |
|                             |                |                                    |                             |          |
|                             |                |                                    |                             |          |
|                             |                |                                    |                             |          |
|                             |                |                                    |                             |          |
|                             |                |                                    |                             |          |
|                             |                |                                    |                             |          |
|                             |                |                                    |                             |          |
|                             |                |                                    |                             |          |
|                             |                |                                    | Converti                    | Annulla  |
|                             |                |                                    |                             | ///      |

| Impostazione          | Descrizione                                                                                                    |  |  |
|-----------------------|----------------------------------------------------------------------------------------------------|--|--|
| Prima della modifica  | Visualizza il produttore e la serie del PLC precedente.                                                                                                    |  |  |
| Dopo la modifica      | Visualizza il produttore e la serie del nuovo PLC.                                                                                                    |  |  |
| Тіро                  | Visualizza [Word] o [Bit], in base al tipo di indirizzo di conversione.                                                                                                    |  |  |
| Inizio conversione    | Visualizza il valore iniziale dell'indirizzo del dispositivo utilizzato prima della conversione dell'indirizzo.                                                                                                    |  |  |
| Fine conversione      | Visualizza il valore finale dell'indirizzo del dispositivo utilizzato prima della conversione dell'indirizzo.                                                                                                    |  |  |
| Risultato conversione | Visualizza il valore iniziale dell'indirizzo del dispositivo utilizzato dopo la conversione dell'indirizzo.                                                                                                    |  |  |
| Aggiungi/Modifica     | Aggiunge/modifica nuove impostazioni per un motivo di conversione<br>indirizzo. Apparirà la seguente finestra di dialogo.<br>Image: Conversione di indirizzo         Image: Conversione di indirizzo         Image: Conversione di indirizzo         Image: Conversione di indirizzo         Image: Conversione di indirizzo         Image: Conversione di indirizzo         Image: Conversione di indirizzo         Image: Conversione di indirizzo         Image: Conversione di indirizzo         Inizio         Ipt: Collocolo         Inizio         Ipt: Collocolo         Inizio         Inizio         Registra         Annulla |  |  |

|        | Impostazione               | Descrizione                                                       |
|--------|----------------------------|-------------------------------------------------------------------|
|        | Tipo di indirizzo          | Scegliere il tipo di indirizzo di conversione tra [Bit] e [Word]. |
| difica | Prima della<br>conversione | Visualizza il produttore e la serie del PLC precedente.           |
| Mo     | Inizio                     | Impostare il PLC di origine e l'indirizzo iniziale.               |
| ngi    | Fine                       | Impostare il PLC di origine e l'indirizzo finale.                 |
| Aggiu  | Dopo la<br>conversione     | Visualizza il produttore e la serie del nuovo PLC.                |
|        | Inizio                     | Impostare il PLC di destinazione e l'indirizzo iniziale.          |
| Eli    | mina                       | Eliminare il motivo di conversione indirizzo.                     |

| Impostazione    | Descrizione                                                                                                    |
|-----------------|----------------------------------------------------------------------------------------------------|
|                 | Leggere (Importa) o emettere (Esporta) i contenuti di un motivo di conversione indirizzo.                                                                                                    |
| Esporta/Importa | Iniziale<br>prima della<br>conversione<br>conversione<br>D100       Finire prima liniziale dopo<br>la<br>conversione<br>conversione<br>D100       (1) Importa         D100       D200       W100         D300       D400       W300         :       :       :         :       :       :                                                                                                    |
|                 | Importa<br>Si può usare un file precedentemente salvato in formato CSV per<br>creare un file modello per la conversione indirizzi (vedere (2)).<br>I file modello di conversione indirizzi possono essere utilizzati in un<br>progetto diverso se li si importa.                                                                                                    |
|                 | Da un altri<br>sistema di<br>Microsoft Excel                                                                                                    |
|                 | <ul> <li>Fare clic su [Importa] e apparirà la finestra di dialogo [Apri file].<br/>Selezionare la posizione e il nome del file, fare clic su [Apri] e il file sarà<br/>importato.</li> </ul>                                                                                                    |
|                 | Apri       Image: Constant of the second of the second of th |
|                 | <ul> <li>NOTA</li> <li>Quando si importa un file CSV, assicurarsi che corrisponda al formato del<br/>modello di conversione dell'indirizzo. Se i formati non corrispondono, il<br/>file non sarà importato correttamente.</li> </ul>                                                                                                    |

| Impostazione    | Descrizione                                                                                                    |
|-----------------|----------------------------------------------------------------------------------------------------|
| Esporta/Importa | Descrizione         Esporta         Si possono esportare i modelli di conversione indirizzi registrati nelle altre applicazioni salvandoli in formato CSV.         I file salvato potrà quindi essere modificato in Microsoft Excel o altro software con fogli di calcolo.         Imiziale finite prima iniziale dopoi della dopoi della dopoi de |
|                 | <ul> <li>NOTA</li> <li>Questa impostazione può essere utilizzata quando ci sono più motivi di conversione indirizzi.</li> <li>Il file CSV esportato potrà essere modificato in un programma come Microsoft Excel.</li> </ul>                                                                                                    |

| Impostazione    | Descrizione                                                                                                    |  |  |  |  |  |
|-----------------|----------------------------------------------------------------------------------------------------|--|--|--|--|--|
|                 | Emissione di campione in un file CSV                                                                                                    |  |  |  |  |  |
|                 | Il formato CSV dei dati esportati sarà visualizzato come segue.                                                                                                    |  |  |  |  |  |
|                 | Motivi di conversione indirizzo prima dell'esportazione                                                                                                    |  |  |  |  |  |
|                 |                                                                                                    |  |  |  |  |  |
|                 | Dopo la modifica:     Mitsubishi Electric Corporation A Series CPU Direct     Tipo     In alto prima della conversione   Inisci prima della conversione   In alto dopo la conversione   Acquingi |  |  |  |  |  |
|                 | Parola         [PLC1]DM00200         [PLC1]DM0300         [PLC1]D0100         Modifica           Parola         [PLC1]DM00300         [PLC1]DM0400         [PLC1]D0200         Elmina            |  |  |  |  |  |
|                 | Bit [PLC1]TIMO0100 [PLC1]TIM0300 [PLC1]TS0200 Experta<br>Importa                                                                                                    |  |  |  |  |  |
|                 |                                                                                                    |  |  |  |  |  |
|                 |                                                                                                    |  |  |  |  |  |
|                 |                                                                                                    |  |  |  |  |  |
|                 |                                                                                                    |  |  |  |  |  |
|                 | Corverti Annulla                                                                                                    |  |  |  |  |  |
|                 | File CSV creato esportando il file sopra citato                                                                                                    |  |  |  |  |  |
|                 | Elenco motivi Nome Tasto <sup>*1</sup>                                                                                                    |  |  |  |  |  |
|                 | OMR_CSIO Driver Converti-da                                                                                                    |  |  |  |  |  |
|                 | MIT_ACPU Driver Converti-in                                                                                                    |  |  |  |  |  |
|                 | 0,[PLC1]DM0200,[PLC1]DM0300,[PLC1]D0100                                                                                                    |  |  |  |  |  |
|                 | [Tipo] <sup>12</sup> , Indirizzo iniziale Converti-da [Nome dispositivo/PLC], Indirizzo finale Converti-da [Nome dispositivo/PLC], Indirizzo iniziale Converti-da                                |  |  |  |  |  |
| Esporta/Importa | [Nome dispositivo/PLC]                                                                                                    |  |  |  |  |  |
|                 | 0,[PLC1]DM0300,[PLC1]DM0400,[PLC1]D0200                                                                                                    |  |  |  |  |  |
|                 | [Tipo] <sup>*2</sup> , Indirizzo iniziale Converti-da [Nome dispositivo/PLC], Indirizzo                                                                                                    |  |  |  |  |  |
|                 | [Nome dispositivo/PLC]                                                                                                    |  |  |  |  |  |
|                 | 1,[PLC1]TIM0100,[PLC1]TIM0300,[PLC1]TS0200                                                                                                    |  |  |  |  |  |
|                 | [Tipo] <sup>*2</sup> , Indirizzo iniziale Converti-da [Nome dispositivo/PLC], Indirizzo                                                                                                    |  |  |  |  |  |
|                 | [Nome dispositivo/PLC]                                                                                                    |  |  |  |  |  |
|                 |                                                                                                    |  |  |  |  |  |
|                 | Quando il file CSV sopra citato è stato rappresentato in formato tabulare, il suo                                                                                                    |  |  |  |  |  |
|                 | aspetto sará il seguente.                                                                                                    |  |  |  |  |  |
|                 | Elenco motivi Univer                                                                                                    |  |  |  |  |  |
|                 | MIT ACPU Converti-in                                                                                                    |  |  |  |  |  |
|                 | 0 [PLC1]DM0200 [PLC1]DM0300 [PLC1]D0100<br>0 [PLC1]DM0300 [PLC1]DM0400 [PLC1]D0200                                                                                                    |  |  |  |  |  |
|                 | 1 [PLC1]TIM0100 [PLC1]TIM0300 [PLC1]TS0200                                                                                                    |  |  |  |  |  |
|                 | Tipo Nome Indirizzo iniziale Indirizzo finale Converti-da Converti-da Converti-da                                                                                                    |  |  |  |  |  |
|                 | *1 Questo è un testo speciale usato per identificare il file CSV del                                                                                                    |  |  |  |  |  |
|                 | modello di conversione indirizzo.                                                                                                    |  |  |  |  |  |
|                 | *2 [Indirizzo word]:0 [Indirizzo bit]:1                                                                                                    |  |  |  |  |  |
|                 |                                                                                                    |  |  |  |  |  |

## 7.7.3 Guida alle impostazioni Impostazioni di sistema [Unità di visualizzazione] - [Impostazioni Estese] - [Impostazioni Ethernet Multilink]

| Impostazioni di sistema 📮 🗙            | Tipo di visualizzazione                                                                           |
|----------------------------------------|---------------------------------------------------------------------------------------------------|
|                                        | Serie GP3000 Series                                                                               |
| arget                                  | Modello AGP-3500S                                                                                 |
| Lino                                   | Metodo di installazione Orizzontale                                                               |
| Impostazioni                           | Impostazioni Target                                                                               |
| Frogramma togico                       | Visualizzioni Operazioni Modalità Logica Area di sistem Impostazioni estese Visualizzatore remoto |
| <u>Video/Filmati</u>                   |                                                                                                   |
| Tipo font                              | Monitor dati dispositivo/PLC                                                                      |
|                                        | ✓ Attiva                                                                                          |
| mpostazioni periferiche                | La Finestra globale è impostata su Indiretta.                                                     |
| Elenco periferiche                     |                                                                                                   |
| Dispositivo/PLC                        | Carica la tabella di testo                                                                        |
| Stampante                              | Attiva Carica la tabella di testo                                                                 |
| Dispositivi input                      | Carica 📀 CF-card 🔿 Memoria USB                                                                    |
| Script                                 | ✓ Leogi file all'avvio                                                                            |
| Driver I/0                             | Dono l'acciomamento, alimina il file                                                              |
| Server ETP                             | Poporaggiornamicito, camina in no                                                                 |
| Madam                                  | Impostazioni Multilink Ethernet                                                                   |
| Modelli<br>Madda a dda a dda 20 DVA    | ✓ Attiva I Multilink Ethernet                                                                     |
| Modulo Video/Unika DVI                 | and a caller caller                                                                               |
|                                        | Modalità azione Master O Slave                                                                    |
|                                        | Indirizzo IP Master 0 0 0 0 Filtrare                                                              |
|                                        |                                                                                                   |
|                                        | Blocco operazione                                                                                 |
|                                        | Attiva blocco operazione                                                                          |
|                                        | Blocca torco schermo                                                                              |
|                                        |                                                                                                   |
|                                        | limeout 20 🗄 🎆 sec                                                                                |
| Impostazioni di sis 🔡 Elenco schermata |                                                                                                   |

| Impostazione                 | Descrizione                                                                                                    |
|------------------------------|----------------------------------------------------------------------------------------------------|
| Attiva Ethernet<br>Multilink | Select the check box, and multiple GPs can be connected to one PLC.                                                                                                    |
| Modalità Azione              | Impostare GP master o slave per il GP in cui sta per essere trasferito il progetto creato.                                                                                      |
|                              | <ul> <li>NOTA</li> <li>Nell'[Unità di visualizzazione] - [Accesso remoto] - [Viewer remoto], viene selezionata la casella [Attiva] e non si può selezionare [Slave].</li> </ul> |
| Indirizzo IP master          | Inserire l'indirizzo IP del GP master.          NOTA         • Impossibile effettuare l'impostazione se [Master] è selezionato in [Modalità Azione].                            |
|                              | [Modalita Azione].                                                                                                    |

| Impostazione                                                  | Descrizione                                                                                                    |
|---------------------------------------------------------------|----------------------------------------------------------------------------------------------------|
| Filtaggio                                                     | Fare clic per visualizzare lo schermo [Impostazioni di filtraggio]. NOTA  • Impossibile effettuare l'impostazione se [Slave] è selezionato in [Modalità Azione]. |
| Consentire la<br>connessione<br>dell'indirizzo<br>specificato | Quando la casella viene selezionata, solo gli slave con l'indirizzo IP<br>registrare nell'elenco visualizzato di seguito possono essere collegato.               |

## 7.7.4 Guida alle impostazioni Impostazioni di sistema [Unità di visualizzazione] - [Impostazioni Estese] - [Blocco impostazioni]

| Impostazioni di sistema 4<br>arget<br>Tipo<br>Impostazioni<br>Programma topero<br>Video/Filmati<br>Tipo font                                                                | × ×    | Tipo di visualizzazione         Serie       GP3000 Series         Modello       AGP-35005         Metdod di installazione       Dizzontale         Impostazioni Target       Visualizzioni   Operazioni   Modalità   Logica   Area di sistem a Impostazioni estese       Visualizzatore remoto           Monitor dati dispositivo/PLC       Impostazioni / Attiva       Visualizzatore remoto                                                                                                    |
|----------------------------------------------------------------------------------------------------|--------|----------------------------------------------------------------------------------------------------|
| mpostazioni periferiche<br>Elenco periferiche<br>Dispositivo/PLC<br>Stampante<br>Dispositivi input<br>Script<br>Driver I/Q<br>Server FTP<br>Modem<br>Modulo video/Unità DVI |        | La Finestra globale è impostata su Indiretta.<br>Carica la tabella di testo<br>Carica a tabella di testo<br>Carica © CF-card © Memoria USB<br>Carica © CF-card © Memoria USB<br>Carica © CF-card © CF-card © Memoria USB<br>Carica © CF-card © CF-card © Memoria USB<br>Carica © CF-card © CF-card © C |
| 🛃 🗾 Impostazioni di sis 🔃 Elenco scherma                                                                                                    | -<br>- | Blocco operazione Attiva blocco operazione Blocce tocco schermo Timeout 20 sec                                                                                                    |

| Impostazione                   | Descrizione                                                                                                    |
|--------------------------------|----------------------------------------------------------------------------------------------------|
| Attiva Blocco<br>operazione    | Quando viene selezionata la casella, l'operazione al tocco dagli altri GP viene bloccata durante l'operazione con 1 GP.                                                                                                    |
|                                | <ul> <li>• Impossibile effettuare l'impostazione se [Slave] è selezionato in<br/>[Impostazioni Ethernet Multilink ] - [Modalità Azione].</li> </ul>                                                                                                    |
| Blocco con il tocco<br>schermo | Quando viene selezionata la casella, toccare lo schermo di un GP blocca l'operazione al tocco di altri GP.                                                                                                    |
| Timeout                        | Impostare il numero di secondi fino a quando il blocco viene rimosso<br>automaticamente e non esiste una nuova operazione al tocco attivata nel<br>GP che gestisce il blocco.                                                                                                    |
|                                | <ul> <li>NOTA</li> <li>Impossibile effettuare l'impostazione se [Slave] è selezionato in<br/>[Impostazioni Ethernet Multilink ] - [Modalità Azione].</li> <li>Se un Blocco operazione viene attivato con un Tasto Registro operazione<br/>con la casella [Non sbloccare automaticamente] selezionata, il Blocco<br/>operazione non si sbloccherà, anche se il tempo impostato è scaduto.</li> <li>"7.6.2 Procedura di impostazione" (pagina 7-39)</li> </ul> |

#### 7.8 Limitazioni

#### 7.8.1 Limitazioni per le connessioni a più Dispositivi/PLC

- Dopo aver convertito un dispositivo/PLC, è necessario ripristinare gli indirizzi dei dispositivi per qualsiasi parte, D-Script, allarme e così via. Inoltre, è necessario salvare qualsiasi schermo che usa un Tasto speciale impostato su [Cambio schermo].
- Se si cambia il dispositivo/PLC facendo clic sul pulsante [Modifica] nella finestra di dialogo [Modifica dispositivo/PLC], il motivo di conversione indirizzo potrebbe non essere visualizzato correttamente se non esiste alcun codice dispositivo a destinazione. Confermare tutti gli indirizzi dei dispositivi utilizzati nel progetto e correggere gli indirizzi pertinenti.
- Quando si usa un driver di comunicazione Ethernet con più connessioni, [UDP] o [TCP] non possono essere configurati nello stesso driver.
   Ad esempio, quando il [Dispositivo/PLC1] è stato impostato sul tipo di [UDP] Ethernet MELSEC A, il [Dispositivo/PLC2] non potrà essere impostato sul tipo di [TCP] Ethernet MELSEC A.
- Quando si eliminano le impostazioni per più PLC collegati, i dispositivi collegati i cui indirizzi sono già usati in un progetto non possono essere annullati. Se non è possibile eliminare le impostazioni PLC, fare clic sul menu [Progetto] - comando [Utility] e aprire [Riferimento incrociato]. In questo modo si può controllare quali indirizzi vengono usati. Eliminare le impostazioni PLC dopo aver sostituito l'indirizzo in uso oppure aver eliminato quello non in uso.
- Non è possibile arrestare la scansione della comunicazione di un dispositivo specificato con l'indirizzo iniziale dell'area di sistema. In ogni caso, se non si sta utilizzando l'area dei dati di sistema, si può arrestare la scansione della comunicazione.
   5.17.6 [Impostazioni di sistema] Guida" (pagina 5-181)

#### 7.8.2 Limitazioni per la connessione di più GP

• Se il traffico totale delle comunicazioni dei GP connessi va oltre il limite superiore del traffico massimo costante di comunicazione, allo slave che ha tentato la connessione non sarà consentito l'accesso. Inoltre, se il limite superiore viene superato solo dal GP master, il GP slave non potrà essere collegato.

Creare date di progetto considerando il traffico dati. Per il limite superiore del traffico dati e come calcolarlo, fare rifeimento a quanto segue: \*\* "7.5.3 Come calcolare il traffico di comunicazione" (pagina 7-35)

- Creare schermi, in modo che il traffico di comunicazione costante totale della stazione di tutti gli schermi non superi 8090. Se il totale del traffico delle comunicazioni costanti della stazione supera il limite indicato, allo slave che ha tentato il collegamento non sarà consentito l'accesso. Inoltre, se il limite superiore viene superato solo dal GP master, il GP slave non potrà essere collegato.
- Verificare che il numero totale di indirizzi delle parti e il numero degli indirizzi dei dispositivi sia 475 o un numero inferiore a questo. Un carico eccessivo sarà aggiunto al master; questo potrà causare errori e/o la mancata riuscita dell'accesso.
- Il seguente PLC non è supportato.
  - Fuji Electric FA Components & Systems Co., Ltd. SIO Serie MICREX-SX
  - Rockwell Automation, Inc. Serie nativa EtherNet/IP ControlLogix/Compactlogix
- Le funzioni Pass-Through, Monitor dispositivo, Monitor ladder, e lo script esteso non si possono usare sui GP slave. Se si desidera condividere i valori ottenuti usando lo script esteso su un master con diversi slave, selezionare il metodo Link memoria per un dispositivo/PLC ed espandere lo script esteso nel GP master con un Link memoria da condividere con i GP slave.
- I file di progetto in rete non sono caricati sui GP slave. Pertanto, la funzione distribuzione/ raccolta di Pro-Server EX non può essere usata. Inoltre, i valori dell'indirizzo del dispositivo dei PLC non possono essere letti con il Monitor dispositivo, il Monitor simboli e l'API di Pro-Server EX. Si possono leggerei valori degli indirizzi dei dispositivi interni (USR, LS).
- Le informazioni riguardanti le informazioni di comunicazione come le variabili di sistema e gli errori di LS non possono essere lette dagli slave.
- Le unità GP slave non eseguono il processo di relé del Link memoria. Non scrivere nell'area di relé del Link memoria delle unità GP slave. Quest'azione non permetterà un funzionamento corretto.